## 主机安全服务

最佳实践

文档版本09发布日期2023-11-17

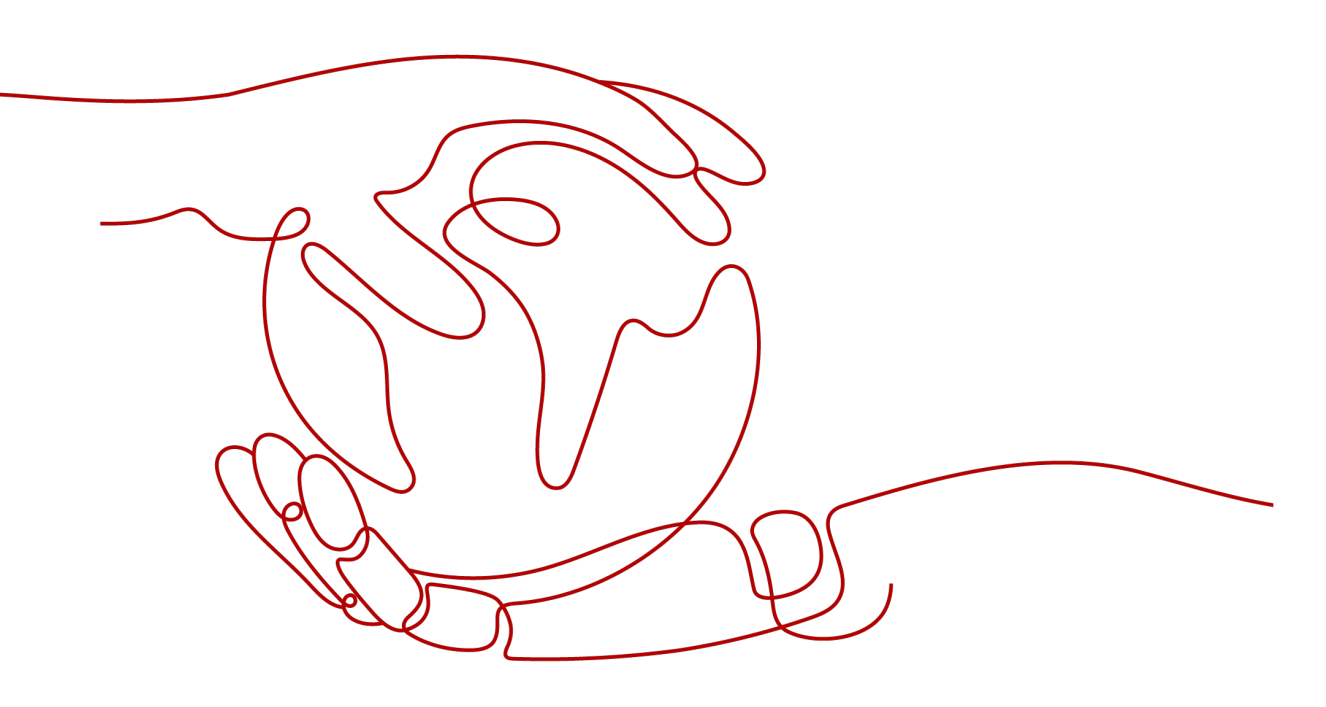

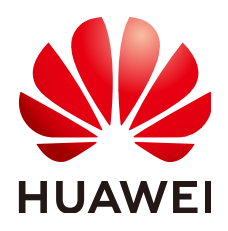

## 版权所有 © 华为云计算技术有限公司 2024。保留一切权利。

非经本公司书面许可,任何单位和个人不得擅自摘抄、复制本文档内容的部分或全部,并不得以任何形式传播。

## 商标声明

NUAWE和其他华为商标均为华为技术有限公司的商标。 本文档提及的其他所有商标或注册商标,由各自的所有人拥有。

## 注意

您购买的产品、服务或特性等应受华为云计算技术有限公司商业合同和条款的约束,本文档中描述的全部或部 分产品、服务或特性可能不在您的购买或使用范围之内。除非合同另有约定,华为云计算技术有限公司对本文 档内容不做任何明示或暗示的声明或保证。

由于产品版本升级或其他原因,本文档内容会不定期进行更新。除非另有约定,本文档仅作为使用指导,本文 档中的所有陈述、信息和建议不构成任何明示或暗示的担保。

## 华为云计算技术有限公司

地址: 贵州省贵安新区黔中大道交兴功路华为云数据中心 邮编: 550029

网址: <u>https://www.huaweicloud.com/</u>

| 1 HSS 登录安全加固最佳实践                                              | 1  |
|---------------------------------------------------------------|----|
| 2 漏洞检测与修复最佳实践                                                 | 15 |
| 2.1 Git 用户凭证泄露漏洞(CVE-2020-5260)                               |    |
| 2.2 SaltStack 远程命令执行漏洞(CVE-2020-11651/CVE-2020-11652)         |    |
| 2.3 OpenSSL 高危漏洞(CVE-2020-1967)                               |    |
| 2.4 Adobe Font Manager 库远程代码执行漏洞(CVE-2020-1020/CVE-2020-0938) | 19 |
| 2.5 Windows 内核特权提升漏洞(CVE-2020-1027)                           |    |
| 2.6 Windows CryptoAPI 欺骗漏洞(CVE-2020-0601)                     | 21 |
| 3 HSS 多云纳管部署                                                  | 24 |
| 3.1 应用场景                                                      |    |
| 3.2 安装部署流程                                                    | 25 |
| 3.3 安装部署                                                      |    |
| 3.3.1 华为云解决方案                                                 |    |
| 3.3.2 混合云解决方案                                                 |    |
| 3.4 验证使用                                                      |    |
| 3.5 线下主机专线接入公有云                                               |    |
| 3.5.1 步骤一: 创建代理服务器                                            |    |
| 3.5.2 步骤二:为代理服务器安装 Agent                                      |    |
| 3.5.3 步骤三:安装配置 nginx                                          |    |
| 3.5.4 步骤四:制作安装包/安装命令                                          |    |
| 3.5.5 步骤五:为线下服务器安装 Agent                                      | 40 |
| 4 Solution as Code 一键式部署类最佳实践                                 | 41 |
| 5 勒索病毒防护最佳实践                                                  | 42 |
| 5.1 什么是勒索软件攻击                                                 |    |
| 5.2 被勒索软件攻击的过程                                                |    |
| 5.3 如何避免成为勒索受害者(通用举措)                                         |    |
| 5.4 华为云勒索防护组合拳"HSS+CBR"                                       |    |
| 5.4.1 概述                                                      |    |
| 5.4.2 识别并修复勒索风险入口                                             |    |
| 5.4.3 开启勒索病毒防护和备份                                             | 48 |
| 5.4.4 恢复服务器数据                                                 |    |

| 6 HSS 护网/重保最佳实践         | 54 |
|-------------------------|----|
| 6.1 开启主机防护              | 54 |
| 6.2 升级 Agent            | 55 |
| 6.3 优化防护配置              | 56 |
| 6.4 修复安全缺陷              | 60 |
| 6.4.1 修复漏洞              | 60 |
| 6.4.2 整改基线              | 63 |
| 6.5 处理实时告警              | 64 |
| 7 通过云堡垒机安装主机安全服务的 Agent | 68 |
| A 修订记录                  | 71 |

## HSS 登录安全加固最佳实践

在使用服务器的过程中,频频出现服务器被入侵、攻击的事件,但在被入侵、破解成 功前通常攻击者是以账号、密码为首要目标进行攻击,因此,增强登录时的安全性成 为了防护服务器安全、保证业务正常运行的第一道安全门。

## 前提条件

所有登录安全加固的配置场景均需要已购买云服务器且已开启防护。

## 登录安全加固场景

您可在主机安全服务通过配置常用登录地、常用登录IP、SSH白名单、双因子认证、弱口令检测、登录安全检测来增强服务器登录时的安全性。

为了登录时的高度安全性,建议您对所有场景进行配置。

🛄 说明

双因子登录认证需购买基础版的包年/包月模式或企业版及以上版本方可支持,登录安全检测需 购买企业版及以上版本才可支持,其余配置场景购买基础版即可满足。

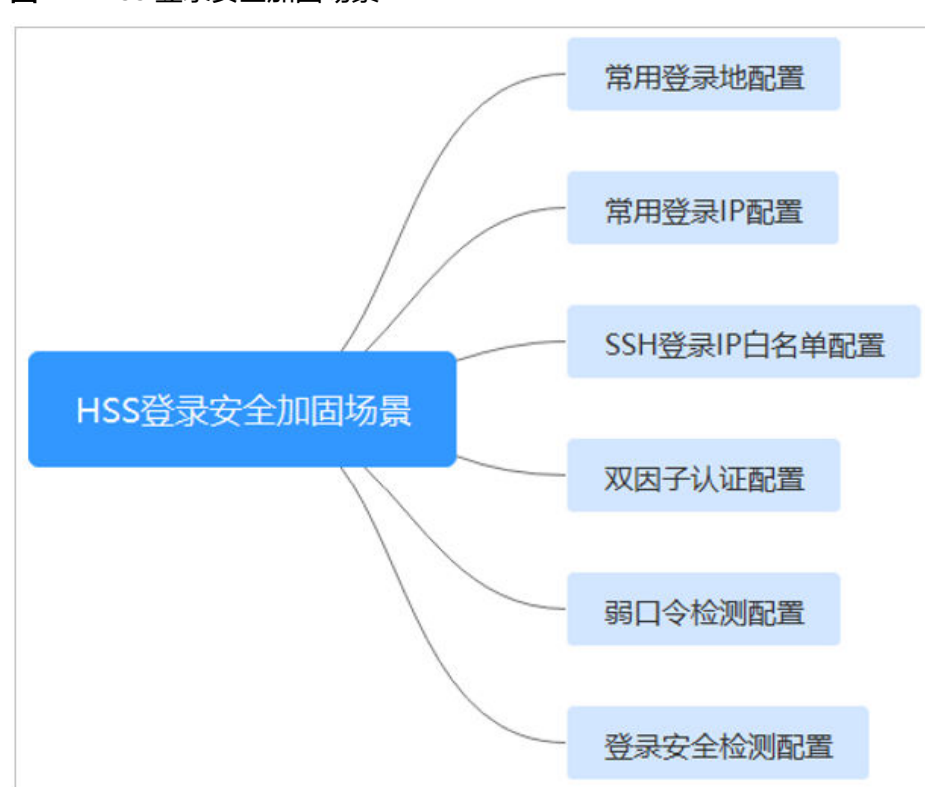

## 图 1-1 HSS 登录安全加固场景

## 常用登录地配置

配置常用登录地后,主机安全服务将对非常用登录地登录云服务器的行为进行告警, 每台云服务器可添加多个登录地。

## 约束限制

单一账号最多可添加10个常用登录地。

## 操作步骤

步骤1 选择"安装与配置 > 安全配置 > 常用登录地",单击"添加常用地登录"。

## 图 1-2 添加常用登录地

| 总览    |   | Agent管理 2 安全配置 双因子认证 告警配置 插件配置     |
|-------|---|------------------------------------|
| 资产管理  | ~ |                                    |
| 风险预防  | ~ | 3 常用登录地 常用登录IP SSH登录IP白名单 恶意程序隔离查杀 |
| 主动防御  | ~ |                                    |
| 入侵检测  | ~ | 对于来自常用登录地的登录行为,将不会进行异地登录告答。        |
| 安全运营  | ~ |                                    |
| 安全报告  |   | ④ 添加常用登录地 您还可以添加10个常用登录地。          |
| 安装与配置 |   | Q 选择属性筛选, 或输入关键字搜索                 |
|       |   | 常用登录地 ⇔                            |

×

## **步骤2** 在弹出的对话框中依次选择地理位置、国家名称、城市名称,选择后勾选需要生效登录地信息的云服务器,可勾选多个服务器,确认无误单击"确认",添加操作完成。

| 团 1_2 | <b>埴它尚田丞寻</b> 州信自 |
|-------|-------------------|
| 图 1-3 | 填与吊用豆求地信息         |

| 123州           | <ul> <li>一中国</li> </ul> | ~          | 北京市     | $\vee$     | 北京市        | ~       |
|----------------|-------------------------|------------|---------|------------|------------|---------|
| 选择常用登录地配置生效的服务 | <b>*</b>                |            |         |            |            |         |
| 可选服务器(22)      |                         | 选择全部服务     | 器 已选服务  | 器(1)       |            | 清空全部服务  |
| 所有分组 🗸         | 服务器名称 >  靖縮)            | (查询的关键字 C) | 2       |            | 服务器名称 > 清福 | 认查询的关键字 |
| ■ 服务器名称/ID     | IP地址                    | 操作系统       | 服务器名    | 3称/ID IP地址 | 操作系统       | 操作      |
|                | (私有)                    | Linux      | d<br>ft |            | ( Linux    | x       |
|                | (私                      | Linux      |         |            |            |         |
|                | (私                      | Windows    |         |            |            |         |
|                | (3单<br>(私               | Linux      |         |            |            |         |
|                | 9 (3単                   | Linux      |         |            |            |         |

**步骤3**返回"安装与配置 > 安全配置 > 常用登录地"页面查看是否已新增,出现新增表示添加成功。

----结束

## 常用登录 IP 配置

配置常用登录IP后,主机安全服务将对非常用IP登录服务器的行为进行告警。

### 约束限制

单一账号最多可添加20个常用登录IP。

### 操作步骤

步骤1 选择"安装与配置 > 安全配置 > 常用登录IP",单击"添加常用登录IP"。

| 总览    |   | Agent管理 2 安全配置 双因子认证 告警配置 插件配置          |
|-------|---|-----------------------------------------|
| 资产管理  | ~ |                                         |
| 风险预防  | ~ | 堂用登录地 <b>堂用登录IP</b> SSH登录IP户名单 恶音程序隔室音关 |
| 主动防御  | ~ |                                         |
| 入侵检测  | ~ | 对于来自常用登录IP的登录行为,将不会进行异地登录告答。            |
| 安全运营  | ~ |                                         |
| 安全报告  |   | ④ 添加常用登录IP   您还可以添加20个常用登录IP。           |
| 安装与配置 |   | Q 选择属性筛选, 或输入关键字搜索                      |
|       |   | 常用登录IP ◆                                |

图 1-4 添加常用登录 IP

**步骤2** 在弹出的对话框中输入"常用登录IP",勾选需要生效的云服务器,可勾选多个服务器,确认无误单击"确认",添加操作完成。

## 🛄 说明

- "常用登录IP"必须填写公网IP或者IP段。
- 单次只能添加一个IP,若需添加多个IP,需重复操作添加动作,直至全部IP添加完成。

## 图 1-5 填写常用登录 IP

| 添加常用登录IP                                                                                                    |                             |          |      |          |      |       |            |       |      |
|----------------------------------------------------------------------------------------------------|-----------------------------|----------|------|----------|------|-------|------------|-------|------|
| 请統入常用登录IP<br>★<br>可以能入具体的IP(例如: 192.78<br>其中网起他址的写法支持以下两种<br>1.192.78.10.0255.255.50<br>2、192.78.10.0/24<br>请选择常用登录IP配置±处的服务I | .10.3) , 也可以输入一个网<br>:<br>器 | Si<br>Xa |      |          |      |       |            |       |      |
| 可选服务器 (22)                                                                                                    |                             | 选择全      | 部服务器 | 已选服务器(1) |      |       |            | 清空全部  | 郵服务器 |
| 所有分组 🗸                                                                                                    | 服务器名称 >   清輸                | \查询的关键字  | Q    |          |      | 服务器名称 | な 🗸 🦷 清輸入査 | 询的关键字 | Q    |
| ■ 服务器名称/ID                                                                                                    | IP地址                        | 操作系统     |      | 服务器名称/ID | IP地址 |       | 操作系统       | 操作    |      |
|                                                                                                    | (私有)                        | Linux    |      | c<br>f:  |      | (     | Linux      | x     |      |
|                                                                                                    | 1 (私                        | Linux    |      |          |      |       |            |       |      |
|                                                                                                    | ; (私                        | Windows  |      |          |      |       |            |       |      |
|                                                                                                    | (弾<br>/fl                   | Linux    |      |          |      |       |            |       |      |
|                                                                                                    |                             |          | 确认   | 取消       |      |       |            |       |      |

**步骤3**返回"安装与配置 > 安全配置 > 常用登录IP"页面查看是否已新增,出现新增表示添加成功。

----结束

## SSH 登录 IP 白名单配置

SSH登录IP白名单功能是防护账户爆破的一个重要方式,主要是限制需要通过SSH登录 的服务器。

🛄 说明

- 单一账号最多可添加10个SSH登录IP白名单。
- 使用鲲鹏计算EulerOS(EulerOS with ARM)的主机,SSH登录IP白名单功能对其不生效。
- 配置了白名单的服务器,只允许白名单内的IP通过SSH登录到服务器,拒绝白名单以外的 IP:
  - 启用该功能时请确保将所有需要发起SSH登录的IP地址都加入白名单中,否则您将无法 SSH远程登录您的服务器。

若您的业务需要访问主机,但不需要SSH登录,则可以不用添加到白名单。

 IP加入白名单后,账户破解防护功能将不再对来自白名单中的IP登录行为进行拦截,该 IP对您加入白名单的服务器登录访问将不受任何限制,请谨慎操作。

步骤1 选择"安装与配置 > 安全配置 > SSH登录IP白名单",单击"添加白名单IP"。

×

## 图 1-6 添加 IP 白名单

| 总览      |   | Agent管理 2 安全配置 双因子认证 告警配置 插件配置           |
|---------|---|------------------------------------------|
| 资产管理    | ~ |                                          |
| 风险预防    | ~ | 3<br>常用登录地 常用登录IP SSH登录IP白名单 恶意程序隔离查杀    |
| 主动防御    | ~ |                                          |
| 入侵检测    | ~ | 配置了白名单的服务器,只允许白名单内的IP登录到服务器。启用该功能时请确保将所行 |
| 安全运营    | ~ |                                          |
| 安全报告    |   | ④ 添加白名单ⅠP 您还可以添加9个白名单ⅠP。                 |
| 安裝与配置 1 |   | Q 选择属性筛选, 或榆入关键字搜索                       |

**步骤2** 在弹出的对话框中输入"白名单IP",勾选需要生效的云服务器,可勾选多个服务器,确认无误单击"确认",添加操作完成。

## 🛄 说明

- "常用登录IP"必须填写公网IP或者IP段。
- 单次只能添加一个IP,若需添加多个IP,需重复操作添加动作,直至全部IP添加完成。

### 图 1-7 填写白名单 IP 信息

| 配置了SSH登录IP白名单的服务器<br>启用该功能时请确保将所有需要发                                                                                                    | 制,只允许白名单内的IP通过<br>记SSH登录的IP地址都加入 | ISSH登录。<br>(白名单中。 |       |          |      |              |        |    |
|----------------------------------------------------------------------------------------------------|----------------------------------|-------------------|-------|----------|------|--------------|--------|----|
| 请输入白客单IP<br>*<br>可以输入具体的IP(例如: 192.7<br>其中网段地址的写法支持以下三年<br>1、192.78 10.0255 255.5 0<br>2、192.78 10.0255 255.5 5.5<br>3、1980.75 10.0254<br>3、1980.75 10.0125<br>诸选择白名单IP配置生效的服务者 | 8.10.3載伸80::1) , 也可以4<br>P:      | â入一个网段 <b>。</b>   |       |          |      |              |        |    |
| 可选服务器(19)                                                                                                    |                                  | 选择                | 全部服务器 | 已选服务器(1) |      |              | 清空全部服务 | 务器 |
| 所有分组 🗸                                                                                                    | 服务器名称 >   清新                     | 約查询的关键字           | Q     |          | 服务器  | 3称 >   请输入查询 | 的关键字   | Q  |
| ■ 服务器名称/ID                                                                                                    | IP地址                             | 操作系统              |       | 服务器名称/ID | IP地址 | 操作系统         | 操作     |    |
|                                                                                                    | 3有)                              | Linux             |       | d<br>f£  | (    | Linux        | x      |    |
|                                                                                                    | 私                                | Linux             |       |          |      |              |        |    |
|                                                                                                    | ;弹<br>¥1                         | Linux             |       |          |      |              |        |    |
|                                                                                                    |                                  |                   | 确认    | 取消       |      |              |        |    |

**步骤3**返回"安装与配置 > 安全配置 > 常用登录IP"页面查看是否已新增,出现新增表示添加成功。

### ----结束

## 双因子认证配置

双因子认证功能是一种双因素身份验证机制,结合短信/邮箱验证码,对云服务器登录 行为进行二次认证,极大地增强云服务器账户安全性。

开启双因子认证功能后,登录云服务器时,主机安全服务将根据绑定的"消息通知服务主题"验证登录者的身份信息。

## 前提条件

- 用户已创建"协议"为"短信"或"邮箱"的消息主题。
- 主机已开启防护。
- Linux主机使用"密码"登录方式。
- 在Windows主机上,双因子认证功能可能会和"网防G01"软件、服务器版360安 全卫士存在冲突,建议停止"网防G01"软件和服务器版360安全卫士。

### 约束与限制

- 开启双因子认证后,不能通过已安装图形化界面的Linux系统登录主机。
- 在Linux主机上,开启双因子认证后,不能通过云堡垒机登录主机。
- linux的openssh版本仅小于8时才支持双因子。

## 操作步骤

- 步骤1 选择"安装与配置 > 双因子认证",进入"双因子认证"页面。
  - 单击"操作"列"开启双因子认证"开启单台服务器双因子认证
  - 勾选多台目标服务器,单击上方"开启双因子认证"批量开启多台服务器双因子 认证。

图 1-8 开启双因子认证

| 开启双因子认证 关闭双因子认证                 | (#X±0)   |           |        |          |              |
|---------------------------------|----------|-----------|--------|----------|--------------|
| Q、默认按照关键字确实、过滤                  |          |           |        |          | CO           |
| <ul> <li>开启防护服务器名称 ÷</li> </ul> | 操作系统类型 ⇔ | 双因子认证机造 💠 | 验证方式 ≑ | 消息運知主题 ⇔ | 操作           |
|                                 | Linux    | ◎ 共同      |        | -        | 开启双因子认证 修改主题 |
|                                 | Windows  | 0 关闭      | -      | -        | 开启双因子认证「修改主题 |

步骤2 在"开启双因子认证"弹窗中,选择"验证方式"。

## • 短信邮件验证

短信邮件验证需要选择消息通知服务主题。

- 下拉框只展示状态已确认的消息通知服务主题。
- 如果没有主题,请单击"查看消息通知服务主题"进行创建。具体操作请参见<mark>创建主题</mark>。
- 若您的主题里包含多个手机号码/邮箱,在认证过程中,该主题内的手机号码/邮箱都会收到系统发出的验证码短信或邮件。若您只希望有一个手机号码/邮箱收到验证码,请修改对应主题,仅在主题中保留您希望收到验证码的手机号码/邮箱。

## 图 1-9 短信邮件验证

| 开启双因子认证                                                                        |                                                                                                    | × |
|--------------------------------------------------------------------------------|----------------------------------------------------------------------------------------------------|---|
| ● 短信邮件验证 ○ 验证码验证                                                               |                                                                                                    |   |
| 选择消息通知服务主题                                                                     |                                                                                                    |   |
| *请选择您的主题 >                                                                     | C 查看消息通知服务主题                                                                                                    |   |
| 温馨提示:<br>1、下拉框只展示订阅状态为"已确认"的消息<br>2、主题添加订阅时,建议使用手机短信方式<br>3、开启双因子认证将会修改系统登录文件。 | 通知主题。<br>t。 如何使用双因子认证?                                                                                                    |   |
| 开启防护服务器名称                                                                      | 双因子认证状态                                                                                                    |   |
| st                                                                             | ◎ 关闭                                                                                                    |   |
| <b>验证码验证</b><br>选择验证码验证,仅通过实                                                   | 武     武      武     武     武      武       武      武      武       武       武         武 |   |
| <b>图 1-10</b> 验证码验证                                                            |                                                                                                    |   |
| 开启双因子认证                                                                        |                                                                                                    | × |
| ○ 短信邮件验证 ● 验证码验证                                                               |                                                                                                    |   |
| 直接在登录服务器时输入验证码进行二次验                                                            | ĨĒ.                                                                                                    |   |
| 开启防护服务器名称                                                                      | 双因子认证状态                                                                                                    |   |
|                                                                                | ◎ 关闭                                                                                                    |   |
|                                                                                | 确认 取消                                                                                                    |   |

- 步骤3 单击"确定",完成开启双因子认证的操作。
- **步骤4** 返回"安装与配置 > 双因子认证"页面查看目标服务器"双因子认证状态"变更为 "开启"表示开启成功。

开启双因子认证成功后,需要等大约5分钟才生效。

## 须知

在开启双因子认证功能的Windows主机上远程登录其他Windows主机时,需要在开启 双因子主机上手动添加凭证,否则会导致远程登录其他Windows主机失败。

添加凭证:打开路径"开始菜单 > 控制面板 > 用户账户 > 凭据管理器 > 添加 Windows凭据",添加您需要访问的远程主机的用户名和密码。

## ----结束

## 弱口令检测配置

弱口令/密码不归属于某一类漏洞,但其带来的安全隐患却不亚于任何一类漏洞。

数据、程序都储存在系统中,若密码被破解,系统中的数据和程序将毫无安全可言。

主机安全服务会对使用经典弱口令的用户账号告警,主动检测出主机中使用经典弱口 令的账号。您也可以将疑似被泄露的口令添加在自定义弱口令列表中,防止主机中的 账户使用该弱口令,给主机带来危险。

步骤1选择"安全运营>策略管理",进入"策略管理"页面。

### 图 1-11 进入策略组页面

| 总范    |   |    |                      |                    |                       |         |           |          |      |           |
|-------|---|----|----------------------|--------------------|-----------------------|---------|-----------|----------|------|-----------|
| 资产管理  | ~ | 33 |                      |                    |                       |         |           |          |      |           |
| 风险预防  | ~ | Q  | 选择属性筛选,或输入关键:        | 字搜索                |                       |         |           |          |      | ) (C) (Ø) |
| 主动防御  | ~ |    | ● 策略组名称 ≑            | ID ÷               | 描述 ≑                  | 支持的版本 ≑ | 支持的操作系统 ≑ | 关联服务器数 ≑ | 操作   |           |
| 入侵检测  | ~ |    | tenant_windows_pr    | 8bb6c1c0-f68c-4518 | professional policy g | 专业版     | Windows   | -        |      |           |
| 安全运营  | ^ |    | tenant_linux_profes  | ca4622b3-19c2-4f6  | professional policy g | 专业版     | Linux     | 1        |      |           |
| 策略管理  |   |    | tenant_linux_contal  | edbfa462-d2a0-4b6  | container policy gro  | 容器版     | Linux     | 5        | 复制   |           |
| NEW   |   |    | tenant_windows_ent   | fb7e0edd-1d9b-455  | enterprise policy gro | 企业版     | Windows   | -        |      |           |
| 安全报告  |   |    | tenant_linux_enterpr | 33229c4f-ba01-407  | enterprise policy gro | 企业版     | Linux     | 2        | -    |           |
| 安装与配置 | < |    | tenant_windows_pr    | a43053a0-1db1-446  | premium policy grou   | 旗舰板     | Windows   | 4        | 复制   |           |
|       |   |    | tenant_linux_premiu  | 05a7067c-47fb-408  | premium policy grou   | 旗砚板     | Linux     | -        | 复制   |           |
|       |   |    | test_for_container   | a089ee12-0135-440  | -                     | 容器板     | Linux     | -        | 复制 册 | le:       |
|       |   |    | ljx_win              | 381047d6-b5e4-4df  | -                     | 旗舰板     | Windows   | -        | 复制 册 | 19        |
|       |   |    | ljx-linux            | 34702841-bd44-450  | -                     | 旗舰板     | Linux     | 705      | 复制   |           |
|       |   |    |                      |                    |                       |         |           |          |      |           |

10 > 总条数:48 < 1 2 3 4 5 >

步骤2 单击目标策略组名称,进入策略组界面。

可根据默认"策略组名称"及"支持的版本"判断目标策略适配的操作系统及防护版本。

□□ 说明

若有特殊需求需要新建策略组,您可在创建策略组后按照此步骤进行操作配置。 步骤3 进入策略组列表,单击"策略名称"为"弱口令检测"的名称。

### 图 1-12 弱口令检测

| 策略名称       | 状态 🍞 | 功能类别 | 支持的操作系统 | 操作 |
|------------|------|------|---------|----|
| 弱口令检测      | 已启用  | 基线检查 | Linux   | 关闭 |
| webshell检测 | 已启用  | 入侵检测 | Linux   | 关闭 |

**步骤4**进入策略内容配置页面,可对"策略内容"中的参数进行修改,建议保持默认值,参数说明如**表1-1**所示。

## 图 1-13 修改弱口令检测

| 弱口令检测  | 0                                    |
|--------|--------------------------------------|
| 基本信息   |                                      |
| 策略启用状态 | 已启用                                  |
| 功能类别   | 基线检查                                 |
| 策略ID   | 70b6d06c-0ac5-4932-ad2d-b1795dc15b19 |
| 策略内容   |                                      |
|        |                                      |

| 检测时间       | 01:00                        |
|------------|------------------------------|
| 随机偏移时间 (秒) | 3600                         |
| 检测日        | ✔ 周─✔ 周二✔ 周三✔ 周四✔ 周五✔ 周六✔ 周日 |
| 自定义弱口令     | 123                          |
|            |                              |
|            |                              |

## 表 1-1 弱口令检测策略内容参数说明

| 参数              | 说明                                                                                            |
|-----------------|-----------------------------------------------------------------------------------------------|
| 检测时间            | 配置弱口令检测的时间,可具体到每一天的每一分钟。                                                                      |
| 随机偏移时间<br>( 秒 ) | 检测配置的弱口令时间的随机偏移时间,在"检测时间"的基础<br>上偏移,可配置范围为"0~7200秒"。                                          |
| 检测日             | 弱口令检测日期。勾选周一到周日检测弱口令的时间。                                                                      |
| 自定义弱口令          | 您可以将疑似被泄露的口令添加在自定义弱口令文本框中,防止<br>主机中的账户使用该弱口令,给主机带来危险。<br>填写多个弱口令时,每个弱口令之间需换行填写,最多可添加300<br>条。 |

**步骤5**确认无误,单击"确认",完成修改。

**步骤6** 进入"资产管理 > 主机管理 > 云服务器"页面勾选目标服务器,单击上方"部署策略"。

## 🗋 说明

若需同时为多台服务器部署同一策略,需确认"操作系统"和"防护版本"与目标策略保持一致。

- 步骤7 在部署策略弹窗选择目标策略组,单击"确认",完成策略部署。
- **步骤8** 部署完成后在"安全运营 > 策略管理"页面,单击目标策略"关联服务器数"列的数值,页面跳转后筛选结果包含部署的目标服务器表示部署成功。

🗋 说明

部署完成后需等待1分钟左右再查看是否部署成功。

----结束

## 登录安全检测配置

配置登录安全后,可为目标服务器开启登录安全检测,可有效检测暴破攻击,自动阻断暴破IP,触发告警并上报。

## 🛄 说明

登录安全检测仅支持企业版及以上版本支持,其中企业版不支持自定义配置参数,部署后企业版 按照默认参数执行检测。

步骤1选择"安全运营>策略管理",进入"策略管理"页面。

| 总范            |   |      |                      |                    |                       |         |           |          |       |     |
|---------------|---|------|----------------------|--------------------|-----------------------|---------|-----------|----------|-------|-----|
| 资产管理          | ~ | 制除   |                      |                    |                       |         |           |          |       |     |
| 风险预防          | ~ | Q 遗  | 择属性筛选,或输入关键:         | <b>注</b> 搜索        |                       |         |           |          |       | C 🕲 |
| 主动防御          | ~ |      | 策略组名称 ≑              | ID \$              | 描述 ≑                  | 支持的版本 ≑ | 支持的操作系统 ≑ | 关联服务器数 ≑ | 操作    |     |
| 入侵检测          | ~ |      | tenant_windows_pr    | 8bb6c1c0-f68c-4518 | professional policy g | 专业版     | Windows   | -        |       |     |
| 安全运营          | ^ |      | tenant_linux_profes  | ca4622b3-19c2-4f6  | professional policy g | 专业版     | Linux     | 1        | -     |     |
| 策略管理          |   |      | tenant_linux_contai  | edbfa462-d2a0-4b6  | container policy gro  | 容器板     | Linux     | 5        | 复制    |     |
| 历史处置记录<br>NEW |   |      | tenant_windows_ent   | fb7e0edd-1d9b-455  | enterprise policy gro | 企业版     | Windows   | -        | -     |     |
| 安全报告          |   |      | tenant_linux_enterpr | 33229c4f-ba01-407  | enterprise policy gro | 企业版     | Linux     | 2        | -     |     |
| 安装与配置         | < |      | tenant_windows_pr    | a43053a0-1db1-446  | premium policy grou   | 旗舰板     | Windows   | 4        | 复制    |     |
|               |   |      | tenant_linux_premiu  | 05a7067c-47fb-408  | premium policy grou   | 旗舰板     | Linux     | -        | 复制    |     |
|               |   |      | test_for_container   | a089ee12-0135-440  |                       | 容器版     | Linux     | -        | 复制 删除 | \$  |
|               |   |      | ljx_win              | 381047d6-b5e4-4df  |                       | 旗舰板     | Windows   | -        | 复制 删除 | e.  |
|               |   |      | lix-linux            | 34702841-bd44-450  | -                     | 旗舰板     | Linux     | 705      | 复制    |     |
|               |   | 10 ~ | / 总条数:48 〈           | 1 2 3 4 5          | >                     |         |           |          |       |     |

### 图 1-14 进入策略组页面

步骤2 单击目标策略组名称,进入策略组界面。

可根据默认"策略组名称"及"支持的版本"判断目标策略适配的操作系统及防护版本。

🛄 说明

若有特殊需求需要新建策略组,您可在创建策略组后按照此步骤进行操作配置。

步骤3 进入策略组列表,单击"策略名称"为"登录安全检测"的名称。

## **图 1-15** 登录安全检测

| 策略名称        | 状态 🍞 | 功能类别 | 支持的操作系统 | 操作 |
|-------------|------|------|---------|----|
| 资产发现        | 已启用  | 资产管理 | Linux   | 关闭 |
| 配置检测        | 已启用  | 基线检查 | Linux   | 关闭 |
| 弱口令检测       | 已启用  | 基线检查 | Linux   | 关闭 |
| webshelik会测 | 已启用  | 入侵检测 | Linux   | 关闭 |
| 文件保护        | 已启用  | 入侵检测 | Linux   | 关闭 |
| 登录安全检测      | 已启用  | 入侵检测 | Linux   | 关闭 |
| 恶意文件检测      | 已启用  | 入侵检测 | Linux   | 关闭 |
| 进程异常行为      | 已启用  | 入侵检测 | Linux   | 关闭 |
| root提权      | 已启用  | 入侵检测 | Linux   | 关闭 |
| 实时进程        | 已启用  | 入侵检测 | Linux   | 关闭 |

**步骤4** 进入策略内容配置页面,可对"策略内容"中的参数进行修改,建议保持默认值,参数说明如**表1-2**所示。

## 图 1-16 修改安全检测策略

登录安全检测 🕐

### 基本信息

| 策略启用状态 | 已启用 |
|--------|-----|
|        |     |

功能类别 入侵检测

策略ID 783bfa5c-1c44-4fb5-8dc2-6201e40e1842

### 策略内容

| 封禁时间 (分钟) :          | 720                             |
|----------------------|---------------------------------|
| 破解行为判断阈值(秒):         | 30                              |
| 破解行为判断阈值 (登录失败次数) :  | 5                               |
| 慢破解行为判断阈值 (秒) :      | 3600                            |
| 慢爆破行为判断阈值 (登录失败次数) : | 15                              |
| 是否审计登录成功:            |                                 |
| 阻断攻击IP (非白名单)        | Agent会修改系统配置,阻断账户爆破IP。          |
| 白名单爆破行为是否告警          |                                 |
| 白名単                  | 多个IP或者IP段以换行符相隔,最多可添加50个IP或者IP段 |

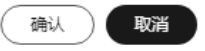

## 表 1-2 登录安全检测策略内容参数说明

| 参数       | 说明                                                         |
|----------|------------------------------------------------------------|
| 封禁时间(分钟) | 可设置被阻断攻击IP的封禁时间,封禁时间内不可登录,封<br>禁时间结束后自动解封,可配置范围为"1~43200"。 |

| 参数                     | 说明                                                                                     |
|------------------------|----------------------------------------------------------------------------------------|
| 破解行为判断阈值<br>( 秒 )      | 与"破解行为判断阈值(登录失败次数 )"一起配置使用。<br>可配置范围为"5~3600"。                                         |
|                        | 例如:破解行为判断阈值"30",破解行为判断阈值(登录<br>失败次数)"5",表示"30秒内同一IP发生5次登录失败会<br>被判定为账户爆破行为。"           |
| 破解行为判断阈值<br>(登录失败次数 )  | 与破解行为判断阈值一起配置使用,可配置范围为<br>"1~36000"。                                                   |
| 慢破解行为判断阈值<br>( 秒 )     | 与慢破解行为判断阈值(登录失败次数)一起配置使用。可<br>配置范围为"600~86400"。                                        |
|                        | 例如:慢破解行为判断阈值"3600",慢破解行为判断阈<br>值(登录失败次数 )"15",表示"3600秒内同一IP发生<br>15次登录失败会被判定为账户爆破行为 。" |
| 慢爆破行为判断阈值<br>(登录失败次数 ) | 与慢破解行为判断阈值一起配置使用。可配置范围为<br>"6~100"。                                                    |
| 是否审计登录成功               | ● 开启此功能后,HSS将上报登录成功的事件。                                                                |
|                        | - 🔍: 开启。                                                                               |
|                        | - ① : 关闭。                                                                              |
| 阻断攻击IP(非白名<br>单)       | 开启阻断攻击IP后,HSS将阻断爆破行为的IP(非白名单 )<br>登录 。                                                 |
| 白名单爆破行为是否              | ● 开启后,HSS将对白名单IP产生的爆破行为进行告警。                                                           |
|                        | - 〇: 开启。                                                                               |
|                        | - 〇〇: 关闭。                                                                              |
| 白名单                    | 将IP添加到白名单后,HSS不会阻断白名单内IP的爆破行<br>为。最多可添加50个IP或网段到白名单,且同时支持IPV4和<br>IPV6。                |

步骤5 确认无误,单击"确认",完成修改。

**步骤6**进入"资产管理 > 主机管理 > 云服务器"页面勾选目标服务器,单击上方"部署策略"。

🛄 说明

若需同时为多台服务器部署同一策略,需确认"操作系统"和"防护版本"与目标策略保持一致。

- 步骤7 在部署策略弹窗选择目标策略组,单击"确认",完成策略部署。
- **步骤8** 部署完成后在"安全运营 > 策略管理"页面,单击目标策略"关联服务器数"列的数值,页面跳转后筛选结果包含部署的目标服务器表示部署成功。

## 🗀 说明

部署完成后需等待1分钟左右再查看是否部署成功。

-----结束

## 2 漏洞检测与修复最佳实践

## 2.1 Git 用户凭证泄露漏洞(CVE-2020-5260)

2020年4月15日,Git发布安全通告公布了一个导致Git用户凭证泄露的漏洞 (CVE-2020-5260)。Git使用凭证助手(credential helper)来帮助用户存储和检索凭 证。

当URL中包含经过编码的换行符(%0a)时,可能将非预期的值注入到credential helper的协议流中。受影响Git版本对恶意URL执行git clone命令时,会触发此漏洞, 攻击者可利用恶意URL欺骗Git客户端发送主机凭据。

## 漏洞编号

CVE-2020-5260

漏洞名称

Git用户凭证泄露漏洞

## 影响范围

## 影响版本

- Git 2.17.x <= 2.17.3
- Git 2.18.x <= 2.18.2
- Git 2.19.x <= 2.19.3
- Git 2.20.x <= 2.20.2
- Git 2.21.x <= 2.21.1
- Git 2.22.x <= 2.22.2
- Git 2.23.x <= 2.23.1
- Git 2.24.x <= 2.24.1
- Git 2.25.x <= 2.25.2
- Git 2.26.x <= 2.26.0

## 安全版本

- Git 2.17.4
- Git 2.18.3
- Git 2.19.4
- Git 2.20.3
- Git 2.21.2
- Git 2.22.3
- Git 2.23.2
- Git 2.24.2
- Git 2.25.3
- Git 2.26.1

## 官网解决方案

目前官方已在最新版本中修复了该漏洞,请受影响的用户及时升级到安全版本。

官方下载链接: https://github.com/git/git/releases

## 检测与修复建议

华为云主机安全服务对该漏洞的便捷检测与修复。

步骤1 检测并查看漏洞详情,如图 手动检测漏洞所示,详细的操作步骤请参见查看漏洞详 情。

## 图 2-1 手动检测漏洞

| 资产推放      | ~ |                                                       |       |        |                                              |                               |                  |     |  |
|-----------|---|-------------------------------------------------------|-------|--------|----------------------------------------------|-------------------------------|------------------|-----|--|
| 展開管理      | ^ | ( 手が日間 ) ① 半き55年代ホ: 55年代の 20231103 00:00 90 001-00:00 |       |        |                                              |                               |                  |     |  |
| Linux獲利   |   |                                                       |       |        |                                              |                               |                  |     |  |
| Web-CMS愿用 |   | an Risan                                              |       |        |                                              |                               | INFOLIER STREET  | QCC |  |
| 应用题词      |   | 蕭嗣名倅                                                  | 危险程度  | 秋恋     | 软件信息                                         | 最近白旗时间                        | 提作               |     |  |
| 应象观测      |   | EulerOS-SA-2023-1857 Orthon elbc                      |       | 4.5578 | Visionarchie parkage aller installed Version | 2022/11/20 02:00 55 GMT+08 02 | THE AVE DOT      |     |  |
| 器线检查      | ~ | 0                                                     | - New | - ANDE | remaine prompt give manner remainer.         | 2023110000000000000000        | 044 056 004      |     |  |
| 入侵检测      |   | EulerOS-SA-2023-1127 Critical: libtas                 | ● 高智  | 未处理    | Vulnerable package libtasn1 installed Vers   | 2023/11/30 00:00:55 GMT+08:00 | <b>京時(修筑)</b> 指征 |     |  |
|           |   | EulerOS-SA-2023-1119 Critical: curl s                 | • #8  | 未計理    | Vulnerable package curl installed Version    | 2023/11/30 00:00:55 GMT+08:00 | 5140 1030 1017   |     |  |

步骤2 进行漏洞的修复与验证,详细的操作步骤请参见漏洞修复与验证。

----结束

## 其他防护建议

若您暂时无法进行升级操作,也可以采用以下方式进行防护:

- 方式一:使用以下命令禁用credential helper git config --unset credential.helper git config --global --unset credential.helper git config --system --unset credential.helper
- 方式二:提高警惕避免恶意URL
  - a. 使用git clone时,检查URL的主机名和用户名中是否存在编码的换行符 (%0a)或者凭据协议注入的证据(例如:host=github.com )。

- b. 避免将子模块与不受信任的仓库一起使用(不使用clone --recursesubmodules;只有在检查gitmodules中找到url之后,才使用git submodule update)。
- c. 请勿对不受信任的URL执行git clone。

## 2.2 SaltStack 远程命令执行漏洞(CVE-2020-11651/ CVE-2020-11652 )

近日,华为云关注到国外安全研究人员披露SaltStack存在两个严重的安全漏洞。 Saltstack是基于python开发的一套C/S自动化运维工具,此次被爆当中存在身份验证绕 过漏洞(CVE-2020-11651)和目录遍历漏洞(CVE-2020-11652),攻击者利用漏洞 可实现远程命令执行、读取服务器上任意文件、获取敏感信息等。

华为云提醒使用SaltStack的用户尽快安排自检并做好安全加固。

## 漏洞编号

- CVE-2020-11651
- CVE-2020-11652

## 漏洞名称

SaltStack远程命令执行漏洞

## 影响范围

## 影响版本:

- 低于SaltStack 2019.2.4的版本
- 低于SaltStack 3000.2的版本

## 安全版本:

- SaltStack 2019.2.4
- SaltStack 3000.2

## 官网解决方案

- 目前官方已在最新版本中修复了这两处漏洞,请受影响的用户及时升级到安全版本。
  - 下载地址: https://repo.saltstack.com。
- Salt Master默认监听端口为"4505"和"4506",用户可通过配置安全组,禁止 将其对公网开放,或仅对可信对象开放。

## 检测与修复建议

华为云主机安全服务对该漏洞的便捷检测与修复。

检测相关系统的漏洞,并查看漏洞详情,详细的操作步骤请参见查看漏洞详情。
 漏洞修复与验证,详细的操作步骤请参见漏洞修复与验证。

### 图 2-2 手动检测漏洞

| 资产措改      | ~ |                                                     |        |     |                                            |                               |                 |  |  |
|-----------|---|-----------------------------------------------------|--------|-----|--------------------------------------------|-------------------------------|-----------------|--|--|
| 漏洞管理      | ^ | (単加目間) ① 予要認識状態: 記録集成 2022/11/30 00 00 99 0MT-06 00 |        |     |                                            |                               |                 |  |  |
| Linux漏洞   |   |                                                     |        |     |                                            |                               |                 |  |  |
| Web-CMS應用 |   | 均略 取消勿略                                             |        |     |                                            |                               | 通販入運用名称的CVEID ( |  |  |
| 应用最调      |   | 選輯名称                                                | 危险程度   | 秋志  | 软件信息                                       | 最近加速时间                        | 提作              |  |  |
| 应急展调      |   | EulerOS-SA-2023-1867 Critical: plbc                 | • xt   | *** | Vulnerable package offic installed Version | 2023/11/30 00:00:55 GMT+08:00 | 500 00 NG       |  |  |
| 基代检查      | ~ |                                                     |        |     |                                            |                               |                 |  |  |
| 入侵检测      |   | EulerOS-SA-2023-1127 Critical: libitas              | 毫效     | 未处理 | Vulnerable package libtasn1 installed Vers | 2023/11/30 00:00:55 GMT+08:00 | 忽略 修复 验证        |  |  |
|           |   | EulerOS-SA-2023-1119 Critical: curl s               | • 16/2 | 未处理 | Vulnerable package curl installed Version  | 2023/11/30 00:00:55 GMT+08:00 | SM 师贺 验证        |  |  |

检测主机是否开放了"4505"和"4506"端口。
 如果检测到开放了"4505"和"4506"端口,建议关闭该端口,或者仅对可信对象开放,详细的操作步骤请参见开放端口检测。

## 图 2-3 开放端口检测

| 总览       |       | r     |
|----------|-------|-------|
| 资产管理 ^   | 96个   | 104个  |
| 资产概览     | 账号    | 开放端口  |
| 主机管理     |       |       |
| 主机指纹     | 5∧    | 8~    |
| 容器管理     | Web服务 | Web框架 |
| 容器指纹 NEW |       |       |

检测利用此漏洞的挖矿木马,并通过控制台隔离查杀挖矿木马。
 隔离查杀挖矿木马,详细操作步骤请参见隔离查杀。

| 图 2-4 🛛                                            | 鬲离1           | 查杀               |            |                   |                |           |           |                         |              |                                     |           |             |
|----------------------------------------------------|---------------|------------------|------------|-------------------|----------------|-----------|-----------|-------------------------|--------------|-------------------------------------|-----------|-------------|
| 主机安全告警 容器安:                                        | 全告誓           |                  |            |                   |                |           |           | NE62                    | enea 🖷       | 3天 暑                                | 近7天 最近    | 30天 自定义     |
| 1 个<br>電频卷处理曲器                                     | 100 个<br>管督总数 | 16 个<br>存在首瞥的服务器 | 0 ↑<br>已拦峭 | 895 个<br>IP 已隔离文件 | 0 个<br>已处理皆督事件 |           | 型<br>系統開性 | <mark>82</mark><br>异常行为 | (25)<br>攻击形式 | )<br>攻击被狙斯                          | 交<br>攻击成功 | (団)<br>主机失路 |
| 待处理告赘 (100)                                        |               |                  |            |                   |                |           |           |                         |              |                                     |           |             |
| 有當地型                                               |               | HARCH RECT       |            | 名称搜索              |                |           |           |                         |              |                                     |           | CO          |
| <ul> <li>- 思想软件(30)</li> <li>未分类器室软件(4)</li> </ul> | 4)            | 告偿名称             | 告留等        | 長 告密接要            |                |           | 政击标识      | 影响资产                    |              | 告誓发生时间                              | 状态        | 网络          |
| 病毒 (0)<br>類忠 (0)                                   |               | ✓ 基意程序<br>影响破坏   | 中世         | 主!<br>路;<br>FIN   |                | 文件<br>:件家 | 异常行为      |                         |              | 2023/11/30<br>14:43:05<br>GMT+08:00 | 9 待处理     | 经置          |
| 木局 (0)                                             |               |                  |            | 89)<br>1          |                |           |           |                         |              |                                     |           |             |

## 2.3 OpenSSL 高危漏洞(CVE-2020-1967)

OpenSSL安全公告称存在一个影响OpenSSL 1.1.1d、OpenSSL 1.1.1e、OpenSSL 1.1.1f的高危漏洞(CVE-2020-1967),该漏洞可被用于发起DDoS攻击。

漏洞编号

CVE-2020-1967

漏洞名称

OpenSSL高危漏洞

## 影响范围

• OpenSSL 1.1.1d

- OpenSSL 1.1.1e
- OpenSSL 1.1.1f

## 官网解决方案

官方建议受影响的用户尽快安装最新的漏洞补丁。

- https://www.debian.org/security/2020/dsa-4661
- https://security.gentoo.org/glsa/202004-10
- https://lists.suse.com/pipermail/sle-security-updates/2020-April/ 006722.html

## 检测与修复建议

华为云主机安全服务支持对该漏洞的便捷检测与修复。

步骤1 检测并查看漏洞详情,如图 手动检测漏洞所示,详细的操作步骤请参见查看漏洞详 情。

## 图 2-5 手动检测漏洞

| 资产描纹                 | ~ |                                      |                              |     |                                            |                               |               |       |
|----------------------|---|--------------------------------------|------------------------------|-----|--------------------------------------------|-------------------------------|---------------|-------|
| 展调管理                 | ~ | F201516 (?) 5.01155(r.t.; 105542 2   | 023/11/30 00:00 59 GMT+08:00 |     |                                            |                               |               |       |
| Linux混詞              |   |                                      |                              |     |                                            |                               |               |       |
| Web-CMS/ER           |   | SM Riism                             |                              |     |                                            |                               | 清朝入展河名称岛CVEID | Q C E |
| 应用漏洞                 |   |                                      |                              |     |                                            | Burran and                    | 10.0          |       |
| 0488                 |   | 28812475                             | 1519192.00                   | 466 | COTILE.                                    | 10/21/10/23/06                | 1813          |       |
| <u>赵</u> 孝福尚<br>蓋線检查 | ~ | EulerOS-SA-2023-1867 Critical: glibc | 9. A •                       | 未近理 | Vulnerable package glbc Installed Version  | 2023/11/30 00:00:55 GMT+08:00 | 部務 伊城 批任      |       |
| 入侵检测                 |   | ExterOS-SA-2023-1127 Critical: Iblas | ● 憲位                         | 未处理 | Vulnerable package libtasn1 installed Vers | 2023/11/30 00:00:55 GMT+08:00 | 原格 使减 验证      |       |
|                      |   | EulerOS-SA-2023-1119 Onlicat: curl s | ● 准性                         | 未处理 | Vulnerable package curl installed Version  | 2023/11/30 00:00:55 GMT+08:00 | SH 93 NE      |       |

步骤2 漏洞修复与验证,详细的操作步骤请参见漏洞修复与验证。

## ----结束

## 2.4 Adobe Font Manager 库远程代码执行漏洞 (CVE-2020-1020/CVE-2020-0938)

当Windows Adobe Type Manager库未正确处理经特殊设计的多主机Adobe Type 1 PostScript格式字体时,Microsoft Windows中存在远程代码执行漏洞。

对于除Windows 10之外的所有系统,成功利用此漏洞的攻击者可以远程执行代码。对 于运行Windows 10的系统,成功利用此漏洞的攻击者可以利用受限的特权和功能在 AppContainer沙盒上下文中执行代码。攻击者可随后安装程序;查看、更改或删除数 据;或者创建拥有完全用户权限的新帐户。

攻击者可通过多种方式利用此漏洞,包括诱导用户打开经特殊设计文档或在Windows 预览窗格中查看。

## 漏洞编号

- CVE-2020-1020
- CVE-2020-0938

## 漏洞名称

Adobe Font Manager库远程代码执行漏洞

## 漏洞描述

- 对于除Windows 10之外的所有系统,成功利用远程代码执行漏洞的攻击者可以远程执行代码。
- 对于运行Windows 10的系统,成功利用此漏洞的攻击者可以利用受限的特权和功能在AppContainer沙盒上下文中执行代码。攻击者可随后安装程序;查看、更改或删除数据;或者创建拥有完全用户权限的新帐户。

## 影响范围

所有Windows系统

## 官方解决方案

官方建议受影响的用户尽快安装最新的漏洞补丁。

详情请参见https://portal.msrc.microsoft.com/zh-CN/security-guidance/ advisory/CVE-2020-1020。

## 检测与修复建议

华为云主机安全服务支持对该漏洞的便捷检测与修复。

步骤1 检测并查看漏洞详情,详细的操作步骤请参见<mark>查看漏洞详情</mark>。

## 图 2-6 手动检测漏洞

| 这个话令      |   |                                                   |
|-----------|---|---------------------------------------------------|
| 页广相纵      | Ŷ |                                                   |
| 漏洞管理      | ^ | 手动扫描 ⑦ 手动扫描状态: 扫描完成 2023/11/30 10:55:05 GMT+08:00 |
| Windows漏洞 |   |                                                   |
| Web-CMS漏洞 |   | 忽略 取消忽略 一键修复 验证                                   |
| 应用漏洞      |   |                                                   |
|           |   | 海涧谷 <b>祁</b>                                      |
| 应急漏洞      |   |                                                   |
| 基线检查      | ~ |                                                   |
| 入侵检测      |   |                                                   |

步骤2 漏洞修复与验证,详细的操作步骤请参见漏洞修复与验证。

-----结束

## 2.5 Windows 内核特权提升漏洞(CVE-2020-1027)

Windows内核处理内存中对象的方式中存在特权提升漏洞,成功利用此漏洞的攻击者 可能会利用提升的特权执行代码。

为了利用此漏洞,在本地经过身份验证的攻击者可能会运行经特殊设计应用程序。

## 漏洞编号

CVE-2020-1027

## 漏洞名称

Windows内核特权提升漏洞

## 漏洞描述

Windows内核处理内存中对象的方式中存在特权提升漏洞,成功利用此漏洞的攻击者 可能会利用提升的特权执行代码。

## 影响范围

所有Windows系统

## 官方解决方案

官方建议受影响的用户尽快安装最新的漏洞补丁。

详情请参见https://portal.msrc.microsoft.com/zh-CN/security-guidance/ advisory/CVE-2020-1027。

## 检测与修复建议

华为云主机安全服务支持对该漏洞的便捷检测与修复。

步骤1 检测并查看漏洞详情,详细的操作步骤请参见查看漏洞详情。

## 图 2-7 手动检测漏洞

| 次立代合           |   |                                                       |
|----------------|---|-------------------------------------------------------|
| 页广相议           | Ŷ |                                                       |
| 漏洞管理           | ^ | (手动扫描) (?) 手动扫描状态: 扫描完成 2023/11/30 10:55:05 GMT+08:00 |
| Windows漏洞      |   |                                                       |
| Web-CMS漏洞      |   | 忽略 取消忽略 一键修复 验证                                       |
| 应用漏洞           |   | 足退々称 各路坦府                                             |
| 広刍漏洞           |   | 相利中有小                                                 |
| 122722010211-3 |   |                                                       |
| 基线检查           | ~ |                                                       |
| 入侵检测           |   |                                                       |

步骤2 漏洞修复与验证,详细的操作步骤请参见漏洞修复与验证。

----结束

## 2.6 Windows CryptoAPI 欺骗漏洞(CVE-2020-0601)

2020年1月15日,微软公布了1月的补丁更新列表,其中存在一个由NSA发现的、影响 Microsoft Windows加密功能的高危漏洞(CVE-2020-0601)。该漏洞影响CryptoAPI 椭圆曲线密码(ECC)证书检测机制,致使攻击者可以破坏Windows验证加密信任的 过程,并可以导致远程代码执行。

## 漏洞编号

CVE-2020-0601

## 漏洞名称

Windows CryptoAPI欺骗漏洞(CVE-2020-0601)

## 漏洞描述

Windows CryptoAPI (Crypt32.dll) 验证椭圆曲线加密 (ECC) 证书的方式中存在欺骗漏 洞。

攻击者可以通过使用欺骗性的代码签名证书,对恶意可执行文件进行签名来利用此漏 洞,从而使该文件看似来自受信任的合法来源,用户将无法知道该文件是恶意文件。 例如,攻击者可以通过该漏洞,让勒索木马等软件拥有看似"可信"的签名证书,从 而绕过Windows的信任检测机制,误导用户安装。

攻击者还可以利用该漏洞进行中间人攻击,并对有关用户与受影响软件的连接的机密 信息进行解密。影响Windows信任关系的一些实例,如用户常见的HTTPS连接、文件 签名和电子邮件签名等。

## 影响范围

- Windows 10
- Windows Server 2016和Windows Server 2019版本
- 依赖于Windows CryptoAPI的应用程序。

## 官方解决方案

官方建议受影响的用户尽快安装最新的漏洞补丁。

详情请参见https://portal.msrc.microsoft.com/zh-CN/security-guidance/ advisory/CVE-2020-0601。

## 检测与修复建议

华为云主机安全服务提供了对该漏洞的便捷检测与修复。

在需要检测与修复的云主机上,已安装主机安全服务客户端(Agent),并开启防护。

- 步骤1 登录管理控制台。
- **步骤2** 在页面左上角选择"区域",单击 ,选择"安全与合规 > 主机安全服务",进入 主机安全服务页面。
- **步骤3** 单击左侧"主机管理",在云服务器列表中,单击Windows操作系统主机的名称,查 看主机详情。
- **步骤4** 在详情页面,单击"漏洞管理 > Windows系统漏洞 > 手动检测"检测主机存在的漏洞。

## 图 2-8 手动检测漏洞

| 资产指纹      | ~ |                                                  |
|-----------|---|--------------------------------------------------|
| 漏洞管理      | ^ | 手动扫描 ⑦ 手动扫描状态:扫描完成 2023/11/30 10:55:05 GMT+08:00 |
| Windows漏洞 |   |                                                  |
| Web-CMS漏洞 |   | 忽略 取消忽略 一键修复 验证                                  |
| 应用漏洞      |   | 温润久飲 合脸程度                                        |
| 应急漏洞      |   |                                                  |
| 基线检查      | ~ |                                                  |
| 入侵检测      |   |                                                  |

步骤5 检测完成后,可查看"解决方案"所在列的修复建议,根据修复建议修复漏洞。

步骤6 修复过程需要花费一段时间,修复完成后,请重启云主机使补丁生效。

步骤7 重启云主机后,再次单击"手动检测",验证该漏洞是否修复成功。

🛄 说明

您也可以通过在主机安全服务中,选择"漏洞管理 > Windows系统漏洞管理"页签,进入漏洞 管理页面,在漏洞列表右上角,输入漏洞名称。查看并修复该漏洞。

- Windows Server 2019: KB4534273
- Windows Server 2016: KB4534271

----结束

# 3 HSS 多云纳管部署

## 3.1 应用场景

随着混合云的发展,企业对于在混合云架构上实现统一安全管理的需求也越发强烈。 主机安全支持多个云平台,为混合云场景提供了一套完整的安全运营管理解决方案, 助力企业通过统一的视图、体验和管理,降低混合云架构下的业务负载面临的安全风 险,有效提升整体安全运营效率。

## 应用场景

为了适配用户的全场景工作负载监控,实现云上云下、混合云资源的统一纳管,主机 安全推出了华为云和混合云统一管理的安全解决方案。借助主机安全提供的适配能 力,通过一个控制台实现一致的安全策略,避免因为不同平台安全水位不一致导致的 攻击风险。

### 华为云解决方案

可将华为云上服务器、数据中心、边缘云与其他线上云在华为云主机安全控制台实现 统一管理。

### 混合云解决方案

可将华为云上服务器、数据中心、边缘云与其他线上云在混合云主机安全控制台实现 统一管理。

## 图 3-1 华为云解决方案

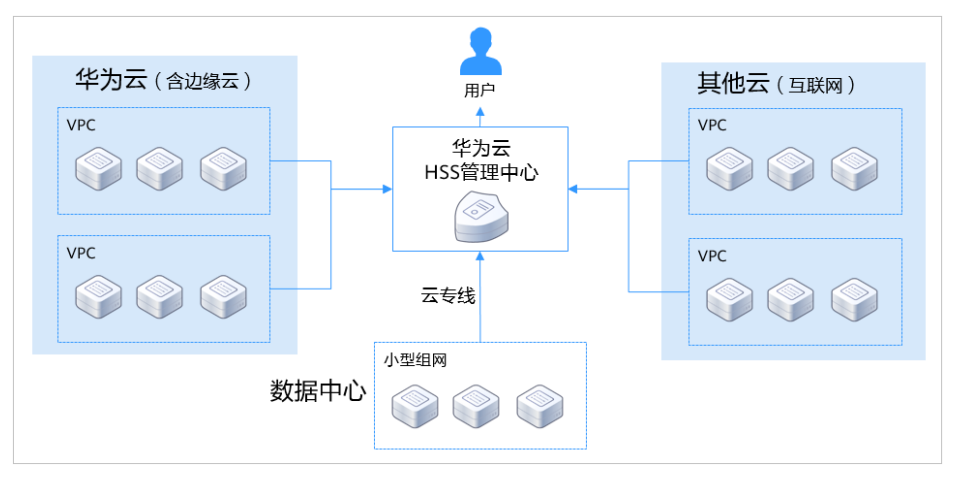

## 图 3-2 混合云解决方案

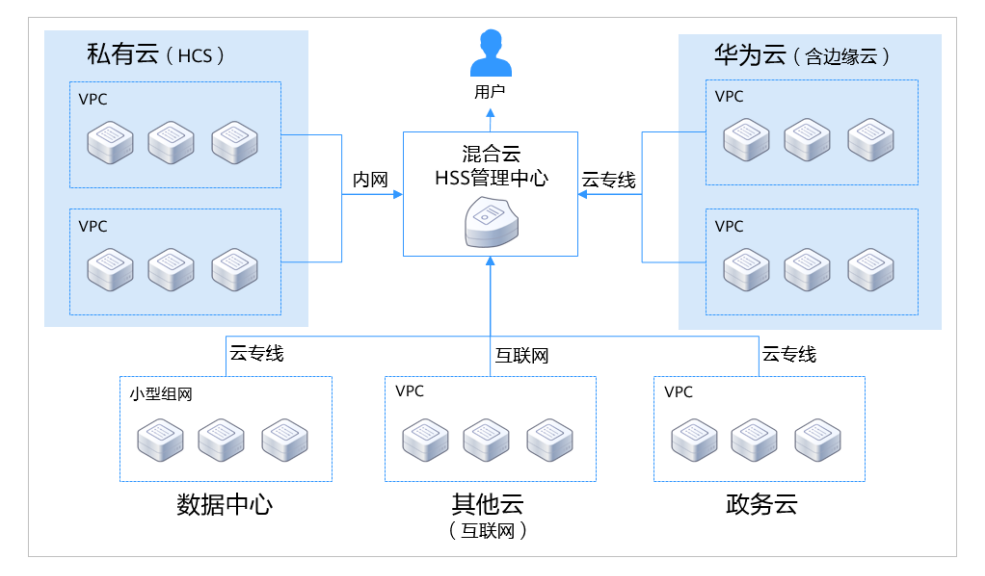

## 3.2 安装部署流程

若您使用的服务器需要通过华为云主机安全控制台或混合云主机安全控制台进行统一 管理,且服务器使用场景包含了华为云服务器、非华为云服务器(互联网)、局域网 服务器(包含数据中心、政务云等),你需按照服务器不同场景进行依次安装后方可 实现统一管理。

## 华为云解决方案

根据服务器的不同类别会采用不同的安装方式进行Agent安装,获取安装命令的方式也不一样。

表 3-1 华为云方案安装命令获取方式

| 服务器场景类别 | 安装命令获取           |
|---------|------------------|
| 华为云服务器  | 华为云控制台复制华为云安装命令。 |

| 服务器场景类别                  | 安装命令获取                                                                                                    |
|--------------------------|----------------------------------------------------------------------------------------------------|
| 非华为云服务器(互联<br>网 )        | 华为云控制台复制非华为云安装命令。<br>说明<br>非华为云安装命令支持的局点包含:北京一、北京四、上海一、<br>上海二、广州、香港、新加坡、贵阳一、雅加达,其他所有<br>Region需按照局域网服务的方式获取安装命令。 |
| 局域网服务器(包含数<br>据中心、政务云等 ) | 搭建代理服务,生成安装命令或安装包,使用专线代理服<br>务器可避免访问公网。                                                                           |

若使用的服务器包含了华为云服务器、非华为云服务器(互联网)、局域网服务器 (包含数据中心、政务云等),华为云服务器和非华为云服务器(互联网)的安装流 程详情请参见<mark>安装Agent</mark>,局域网服务器(包含数据中心、政务云等)安装流程如<mark>图</mark> 3-3所示。

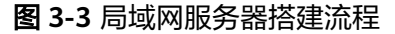

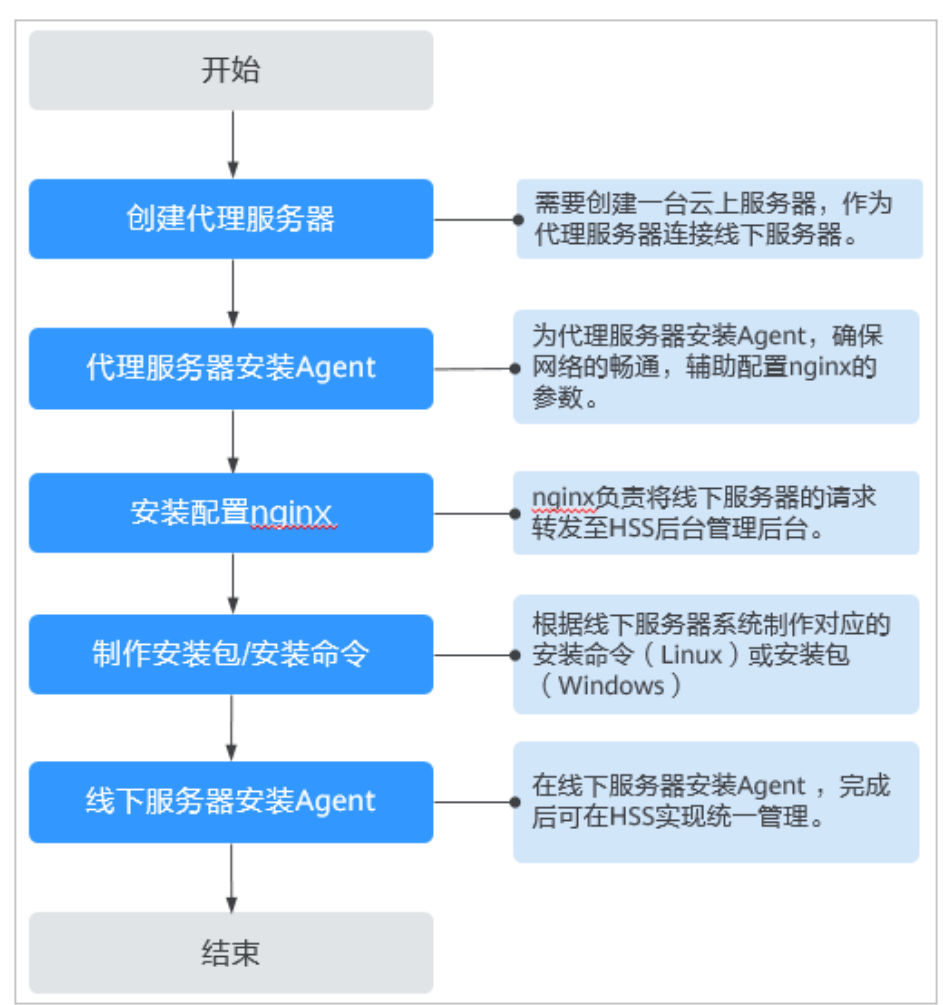

## 混合云解决方案

根据服务器的不同类别会采用不同的安装方式进行Agent安装,获取安装命令的方式也 不一样。

## 表 3-2 混合云方案安装命令获取方式

| 服务器场景类别                 | 安装命令/安装包获取方式                            |
|-------------------------|-----------------------------------------|
| 华为云服务器                  | 华为云控制台复制华为云安装命令。                        |
| 非华为云服务器(互联<br>网 )       | 搭建代理服务,生成安装命令或安装包,使用专线代理服<br>务器可避免访问公网。 |
| 局域网服务器(包含数<br>据中心、政务云等) |                                         |

若使用的服务器包含了华为云服务器、非华为云服务器(互联网)、局域网服务器 (包含数据中心、政务云等)场景,华为云服务器的安装流程详情请参见<mark>安装</mark> Agent,非华为云服务器和局域网服务器(包含数据中心、政务云等)安装操作流程 如<mark>图3-4</mark>所示。

## 图 3-4 局域网服务器搭建流程

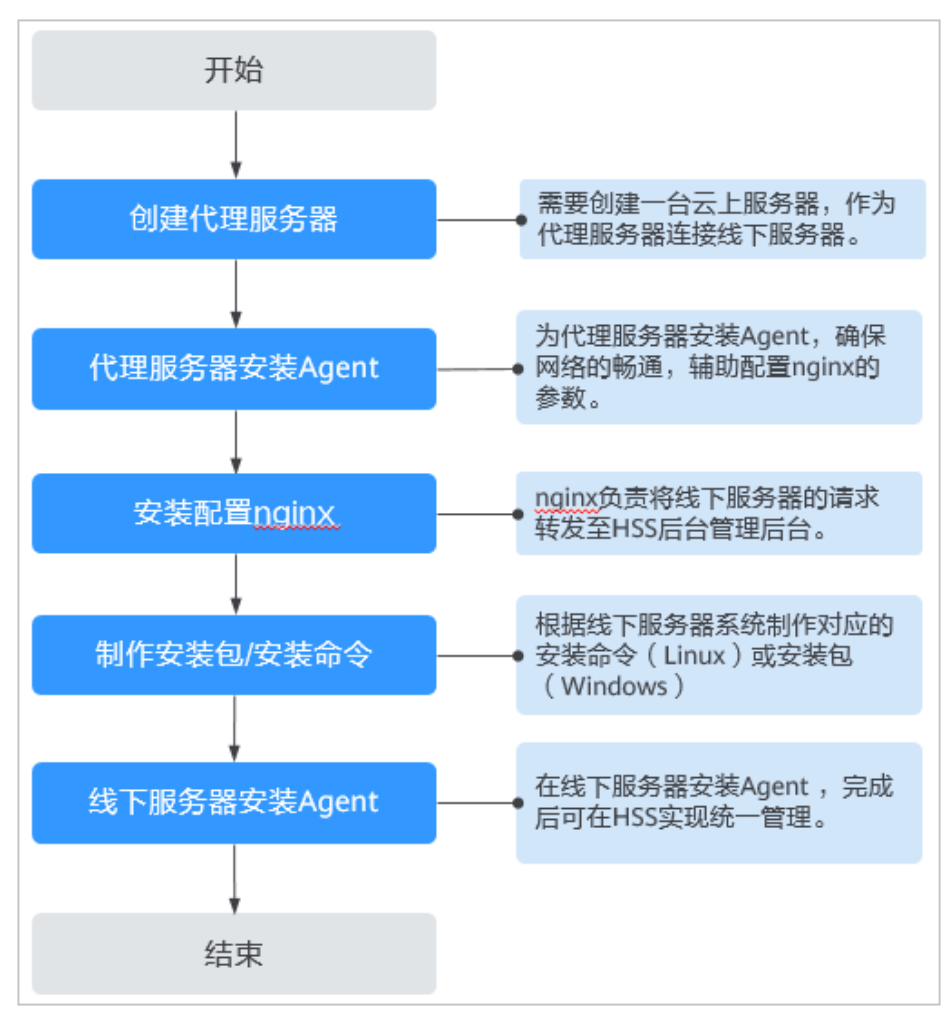

## 3.3 安装部署

## 3.3.1 华为云解决方案

通过华为云主机安全对服务器进行统一管理,若使用的服务器类别包含华为云服务 器、非华为云服务器(互联网)、局域网服务器(包含数据中心、政务云等),需按 照不同的服务器类别进行分别安装。

## 华为云服务器/非华为服务器(互联网)

- 在华为云主机安全控制台管理华为云服务器和非华为云服务器(互联网),可直接在华为云目标Region的服务器执行Agent安装即可。
  - 华为云服务器和非华为云服务器(互联网)的Linux服务器Agent安装详情请 参见安装Linux版本Agent。
  - 华为云服务器和非华为云服务器(互联网)的Windows服务器Agent安装详 情请参见安装Windows版本Agent。

## 🛄 说明

非华为服务器(互联网)安装目前支持的Region包含:北京一、北京四、上海一、上海二、广州、香港、新加坡、贵阳一、雅加达,其他所有Region需按照局域网服务的方式获取安装命令 进行安装。

## 局域网服务器(数据中心、政务云、私有云等)

局域网服务器需要创建专线代理服务器,手动制作Agent安装命令(或安装包)后执行 安装,便可实现在华为云主机安全的统一管理。

操作详情请参见线下主机专线接入公有云。

## 3.3.2 混合云解决方案

通过混合云主机安全对服务器进行统一管理,若使用的服务器类别包含华为云服务 器、非华为云服务器(互联网)、局域网服务器(包含数据中心、政务云等),需按 照不同的服务器类别进行分别安装。

## 华为云服务器

在混合云主机安全控制台管理华为云服务器,可直接在华为云目标Region的服务器执 行Agent安装即可。

- 华为云服务器的Linux服务器Agent安装详情请参见安装Linux版本Agent。
- 华为云服务器的Windows服务器Agent安装详情请参见安装Windows版本 Agent。

## 非华为服务器(互联网)/局域网服务器(数据中心、政务云、私有云等)

非华为云服务器(互联网)和局域网服务器需要创建专线代理服务器,手动制作Agent 安装命令(或安装包)后执行安装,便可实现在混合云主机安全的统一管理。

操作详情请参见线下主机专线接入公有云。

## 3.4 验证使用

安装完成后可登录华为云或混合云主机安全控制台进入云服务器列表页面,查看服务 器已存在在列表中,表示线下服务器已接入主机安全控制台,已实现统一纳管。

### 🛄 说明

- 安装完成后确认目标服务器的10180端口可以正常连接,并确认服务器为开机在线状态。
- 非华为服务器(互联网)和局域网服务器(数据中心、政务云、私有云等)连接到主机安全 控制台后不显示服务器状态。

## 3.5 线下主机专线接入公有云

## 3.5.1 步骤一: 创建代理服务器

创建一台云上服务器,作为连接线下服务器的代理服务器。

## 创建操作

登录华为云控制台购买弹性云服务器,操作详情请参见自定义购买弹性云服务器。

## 须知

- 代理服务器的CPU架构需要选择x86计算。
- 代理服务器的vCPUs需选择4vCPUs或以上规格,内存需选择8GiB或以上规格。
- 代理服务器的镜像需选择:公共镜像openEuler 20.03 64bit。

## 图 3-5 创建代理服务器

| 实例筛选  | 规格类型选型 业务场景选型     |                           |              |                      |                   |           |               |
|-------|-------------------|---------------------------|--------------|----------------------|-------------------|-----------|---------------|
| CPU錦袍 | x86计算             | 0                         |              |                      |                   |           |               |
| 规格    | 最新系列              | vCPUs请选择vCPUs-            | - ▼ 内存       | 请选择内存                | ▼ 规格名称            | 1         | Q 降藏售罄的规<br>格 |
|       | 通用计算增强型 通用计       | <u>有型</u> 内存优化型           | 超大内存型        | 磁盘道强型                | 超高I/O型 GPU加       | 直型 Al加速型  | 通用入门型 ⑦       |
|       | 全选 s6 s3          | 收起帮助へ                     |              |                      |                   |           |               |
|       | 提供基本水平的vCPU性能、平衡的 | +算、内存和网络资源,同时             | 可根据工作负载的需要实现 | 生能的突增,具有短期发热         | 室更高性能的能力。         |           |               |
|       | 规格名称              | vCPUs ↓Ξ                  | 内存 三         | CPU ↓Ξ               | 基准/最大带宽 ② 巨       | 内网收发包 ⑦ 🏣 | 規格参考价 ⑦ ↓三    |
|       | S6.large.2        | 2vCPUs                    | 4GiB         | Intel Cascade Lake 2 | 0.2 / 1.5 Gbit/s  | 15万PPS    | ¥' :0/月       |
|       | S6.large.4        | 2vCPUs                    | 8GiB         | Intel Cascade Lake 2 | 0.2 / 1.5 Gbil/s  | 15万PPS    | ¥: 10/月       |
|       | s6.xlarge.2       | 4vCPUs                    | 8GIB         | Intel Cascade Lake 2 | 2 0.35 / 2 Gbit/s | 25万PPS    | *: 10/月       |
|       | s6.xlarge.4       | 4vCPUs                    | 16GiB        | Intel Cascade Lake 2 | 0.35 / 2 Gbit/s   | 25万PPS    | 举 10/月        |
|       | s6.2xlarge.2      | 8vCPUs                    | 16GiB        | Intel Cascade Lake 2 | 2 0.75 / 3 Gbit/s | 50万PPS    | ¥i i0/月       |
|       | s6.2xlarge.4      | 8vCPUs                    | 32GiB        | Intel Cascade Lake 2 | 0.75 / 3 Gbit/s   | 50万PPS    | ¥i 10/月       |
|       | s3.small.1        | 1vCPUs                    | 1GiB         | Intel SkyLake 6161 2 | 0.1 / 0.5 Gbit/s  | 5万PPS     | ¥: 1/月        |
|       |                   | mBers 1 4401.02   001D    |              |                      |                   |           |               |
| 镜像    | 公共現象 私有镜          | 像 共享現像                    | 市场镜像         | 0                    |                   |           |               |
|       | ø openEuler •     | openEuler 20.03 64bit(400 | 3B)          | • C                  |                   |           |               |
| 安全防护  | ● 免费开启主机安全基础防护 ⑦  |                           |              |                      |                   |           |               |
|       | ○ 不使用安全防护         |                           |              |                      |                   |           |               |

## 3.5.2 步骤二:为代理服务器安装 Agent

为代理服务器安装Agent,确保网络的畅通,辅助配置nginx的参数。

## 操作步骤

**步骤1** 登录控制台进入主机安全新版控制台页面,选择"安装与配置"页面,单击"接入多云资产",复制Linux华为云服务器x86架构EulerOS的安装命令。

图 3-6 复制安装命令

| 安装与配置 企业项目 ③ 所有项                |                                      |                                       |                                         | Agent安装指南                                                                                                    |
|---------------------------------|--------------------------------------|---------------------------------------|-----------------------------------------|----------------------------------------------------------------------------------------------------|
| Agent管理 安全配置 双因                 | 子认证 告誓配置 操件配置                        | 账号管理                                  |                                         | 1、認許三部最終確全追出方向的認識化計功可約100.125.0.01670回約10100時日(歳以公元件均可,記能了<br>欲功時時正),<br>2、支援成功法, 開要時待-10分46左右才会局新Agent状态, 造前在 資产管理-主抗管理-正振発酵 界面                                                                                     |
| 批量安装Agent ><br>適用于Linux系統进行批量安計 |                                      | 手动安装Agent搁面 ><br>通用于云服务及非云服务安装 量性实践 ℃ | <ul> <li>云堡垒机(C<br/>运用于Linux</li> </ul> | 整要。<br>3、如果也的主机安全未设置这等等通知,初次安装agent后还需进行等等通知设置才能吸封接收等等信<br>是。<br>4、公网元法下氧Windows版本Agent,调配置约同DNS地址后进行下载。即用方法。                                                                                                    |
| 60 ↑<br>未安約Agent服务課款            | 15 个<br>1715/Acen1132                | 151 个<br>日安装Appen题 18入参云资产 14         | Agent員訪3<br>自动升级Age                     | Agent安装拖南                                                                                                    |
|                                 |                                      |                                       | 1                                       | <ol> <li>3. 进择服务器提作系统</li> <li>Lmux</li> <li>Windows</li> </ol>                                                                                                    |
| 脱量行気Agent 脱量印版A<br>所有Agent状态    | Ngent Q                              | 數以按問題貨鑽名称據素                           | _                                       | 2) 目前支持的系统版本                                                                                                    |
| C Designation in                | Amonthin                             | 499.49-47.67                          | Amont Hit *                             | 目前支持的系统及对应版本详情请参见使用的库中"支持的操作系统"章节。                                                                                                    |
|                                 | Agentos                              | INTENSE                               | Allentatore                             | ③ 执行安装命令                                                                                                    |
|                                 | - MIX                                | THIODIA                               |                                         | 单台 批量                                                                                                    |
|                                 | <ul> <li></li></ul>                  | Windows                               |                                         | *武理設秀器 <u>使型</u><br>- 元 <u>部</u> 分優 非云田分香                                                                                                    |
|                                 | • 在线                                 | Δ Linux                               |                                         | 観句下面的安装命令到您的服务器中以rootCI用的行,了解更多                                                                                                    |
|                                 | <ul> <li>在统</li> </ul>               | Windows                               |                                         | curi +- 0-https://bsi-aget.ch-ndfi-<br>Linux and && com.10180/psckage/agent/inux/instal/agent_instal.<br>and && coho MASTER_IP-his-agent.ch-ndfi-<br>minukawicoba com.10180 - hostigavari_setur_config confit && cho |
|                                 | <ul> <li>         在线     </li> </ul> | A Linux                               |                                         | <ul> <li>(4) 安装完成后物证</li> </ul>                                                                                                    |

步骤2 登录代理服务器粘贴并执行复制的命令,完成Agent的自动安装,操作详情可参照安装 Linux版Agent。

图 3-7 Agent 安装完成

| Preparing                            | ********************************* | [100%] |
|--------------------------------------|-----------------------------------|--------|
| Updating / installing                |                                   |        |
| 1:hostguard-3.2.8-1                  |                                   | [100%] |
| hostguard starting                   |                                   |        |
| memory cgroup is disabled            |                                   |        |
| your agent is in normal mod.         |                                   |        |
| hostwatch is running                 |                                   |        |
| hostguard is running with normal mod |                                   |        |
| Hostguard is running                 |                                   |        |
| Hostguard installed.                 |                                   |        |

**步骤3**约10分钟后进入主机安全云服务器列表页面,查看代理服务器的"Agent状态"是否为"在线"。

## 须知

需确保代理服务器Agent成功在线之后,再进行后续步骤,否则后续步骤无法正常执 行。

| 图 3-8 查看 Agent 状态 |     |              |                  |              |             |  |  |  |  |  |
|-------------------|-----|--------------|------------------|--------------|-------------|--|--|--|--|--|
| 总览                |     | 云服务器 2 防护配额  |                  |              |             |  |  |  |  |  |
| 资产管理              | ^ • |              |                  |              |             |  |  |  |  |  |
| 资产概览              |     | 1039 🐟       | 64 🛧             | 319 🛧        | 660 🛧       |  |  |  |  |  |
| 主机管理 1            |     | 全部服务器 接入多云资产 | 未安装服务器 前往安装Agent | 未防护服务器       | 防护中服务器      |  |  |  |  |  |
| 主机指纹              |     |              |                  |              |             |  |  |  |  |  |
| 容器管理              |     |              |                  |              |             |  |  |  |  |  |
| 容器指纹 NE           | w   | 全部服务器 (1039) | 开启防护关闭防护机        | 量安装Agent 分配到 | 則組(关联资产重要性) |  |  |  |  |  |
| 风险预防              | ~   | 有风险主机 (715)  | Q 默认按照服务器名称搜索    |              |             |  |  |  |  |  |
| 主动防御              | ~   | 防护服务器版本      | 服务器信息 ◆          | 服务器状态        | Agent状态     |  |  |  |  |  |
| 入侵检测              | ^   | 基础版服务器 (2)   | c ser #一般        | ۵            | <b>左连</b> 3 |  |  |  |  |  |
| 安全告警事件            |     | 专业版服务器 (1)   | <sup></sup> 1 )  |              | 11.38       |  |  |  |  |  |
| 白名单管理             | <   | 企业版服务器 (3)   | c                | ۵ _          | 在线          |  |  |  |  |  |
| 安全运营              | ~   | 旗舰版服务器 (709) | <sup></sup> 1)   |              |             |  |  |  |  |  |
|                   |     |              |                  |              |             |  |  |  |  |  |

----结束

## 3.5.3 步骤三:安装配置 nginx

nginx负责将线下服务器的请求转发至HSS后台管理后台。

## 安装前准备:检查 yum 源

检查yum源是否有nginx软件包,如果没有nginx软件包需完成<mark>配置yum源</mark>,并临时绑 定公网ip,待安装结束之后再解绑公网ip。

步骤1 远程登录代理服务器,执行以下命令检查yum源中是否存在nginx包。

yum list nginx

步骤2显示如图3-9所示表示nginx包存在。

图 3-9 nginx 包存在

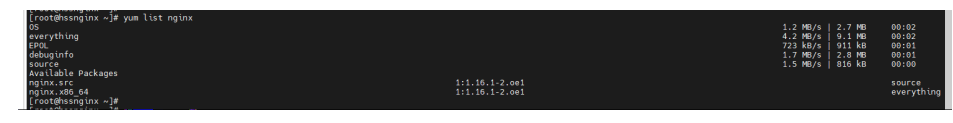

----结束

## 安装 nginx

步骤1 执行以下命令使用yum安装nginx。

yum install -y nginx

## 图 3-10 安装 nginx

| roveneongun «j#<br>Jordénsongun «j# yam install -y nginx<br>jast métadata avgiration check: 0:03:43 ago on Sat 17 Dec 2022 08:53:35 PM CST.<br>Opendentes resolved.                                                                                                    |                                                                                                    |                                                                                                    |                                                                                                    |                                                                                                    |  |  |  |  |
|----------------------------------------------------------------------------------------------------|----------------------------------------------------------------------------------------------------|----------------------------------------------------------------------------------------------------|----------------------------------------------------------------------------------------------------|----------------------------------------------------------------------------------------------------|--|--|--|--|
| Package                                                                                                    | Architecture                                                                                                    | Version                                                                                                    | Repository                                                                                          | Size                                                                                                |  |  |  |  |
| Installing:<br>ngitx<br>gendrate:<br>gendrate:<br>tlobabg<br>tlobabg<br>tlobabg<br>tlobabg<br>tlobabg<br>ngitx.ellasytte<br>ngitx.ellasytte<br>ngit | x86_64<br>x86_64<br>x86_64<br>x86_64<br>x86_64<br>march<br>noarch<br>noarch<br>x86_64<br>x86_64<br>x86_64<br>x86_64 | 111.16.1-2.0e1<br>2.2.5-6.0e1<br>1.3.1-3.0e1<br>1.0.0-5.0e1<br>1.1.127.0e1<br>1.1.15.7.0e1<br>1.1.16.1-2.0e1<br>1.1.16.1-2.0e1<br>1.1.16.1-2.0e1<br>1.1.16.1-2.0e1<br>1.1.16.1-2.0e1<br>1.1.16.1-2.0e1 | everything<br>05<br>05<br>05<br>05<br>05<br>05<br>05<br>05<br>05<br>05<br>05<br>05<br>05            | 480 k<br>142 k<br>267 k<br>246 k<br>233 k<br>7.7 k<br>31 k<br>7.7 k<br>17 k<br>10 k<br>10 k<br>45 k |  |  |  |  |
| Transaction Summary                                                                                                    | x80_04                                                                                                    | 1.1.10.1-2.001                                                                                                    | everytridig                                                                                         | 00 K                                                                                                |  |  |  |  |
| Install 14 Packages                                                                                                    |                                                                                                    |                                                                                                    |                                                                                                    |                                                                                                    |  |  |  |  |
| Total Gownload size: 1.6 M<br>Installed Size: 5.3 M<br>Downloading Packages:<br>(2/14): Uburnind:1.3.1-3.0e1.x86_64.rpm<br>(2/14): gd-2.2.3-5.0e1.x86_64.rpm<br>(3/14): gertPackal.ubs.2.7.roe1.x86_64.rpm<br>(4/14): hailage.2.1.48.red.i.roearch.rpm<br>(4/14): hailage.2.1.48.red.i.fo.1.6.1.27.ee1.narch.rpm                                                                                                    |                                                                                                    |                                                                                                    | 249 kB/s   54<br>417 kB/s   44<br>745 kB/s   26<br>1.07 kB/s   25<br>1.07 kB/s   5<br>1.48 kB/s   5 | kB 00:00<br>kB 00:00<br>kB 00:00<br>5 kB 00:00<br>1 kB 00:00<br>7 kB 00:00                          |  |  |  |  |

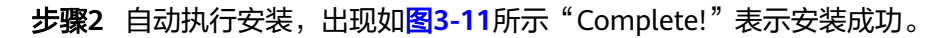

## 图 3-11 nginx 安装成功

|   | Gaming scriptlet:         nginx all-additist=1:16:1-2.adi.sdb_04         1           Gaming scriptlet:         nginx all-additist=1:16:1-2.adi.nosch         1           Darify grittet:         nginx all-additist=1:16:1-2.adi.nosch         1           Darify grittet:         nginx all-additist=1:16:1-2.adi.nosch         1           Darify grittet:         nginx all-additist=1:16:1-2.adi.nosch         1           Darify ngi         nginx all-additist=1:16:1-2.adi.nosch         1           Darify ngi         nginx all-additist=1:16:1-2.adi.nosch         1           Partfols:         1:10:1-2.7:0:0:18:0;04         1           Partfols:         1:10:1-2.1:0:0:0:0:0:0         1           Partfols:         1:10:1-2.1:0:0:0:0:0:0:0:0:0:0:0:0:0:0:0:0:0:0:0                                                                                                    | 13/14<br>14/14<br>14/14<br>1/14<br>2/14<br>3/14<br>3/14<br>4/14<br>5/14<br>5/14<br>7/14<br>8/14<br>9/14<br>10/14<br>11/14<br>12/14<br>13/14 |
|---|----------------------------------------------------------------------------------------------------|----------------------------------------------------------------------------------------------------|
| C | talled:<br># a for a for a | _64                                                                                                    |

----结束

## 配置 nginx

步骤1 执行以下命令进入nginx目录。

cd /etc/nginx/

步骤2 执行以下命令完成证书自签。

openssl req -new -x509 -nodes -out server.pem -keyout server.key -days 36500 命令执行后需填写证书相关信息,自定义填写即可。

## 图 3-12 自签证书

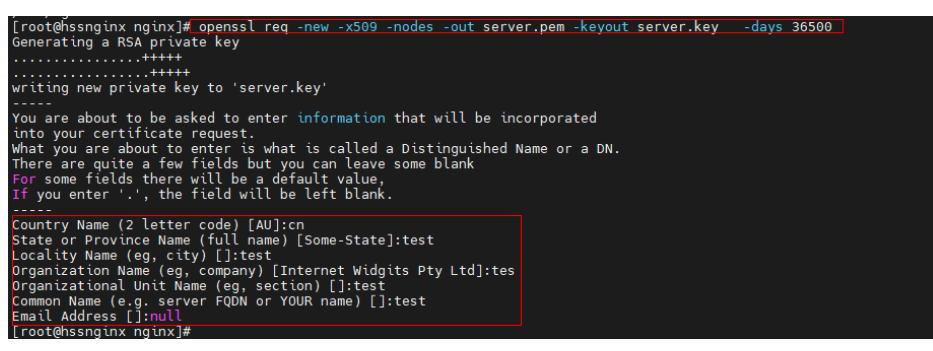

🛄 说明

第一项Country Name受长度限制,只能填写两个字符。
#### 步骤3 执行以下命令修改nginx.conf。

vi nginx.conf

步骤4 配置upstream。在http下找到server,在server上方添加以下信息。

upstream backend\_hss {

server ADDR:10180;

}

#### 图 3-13 配置 upstream

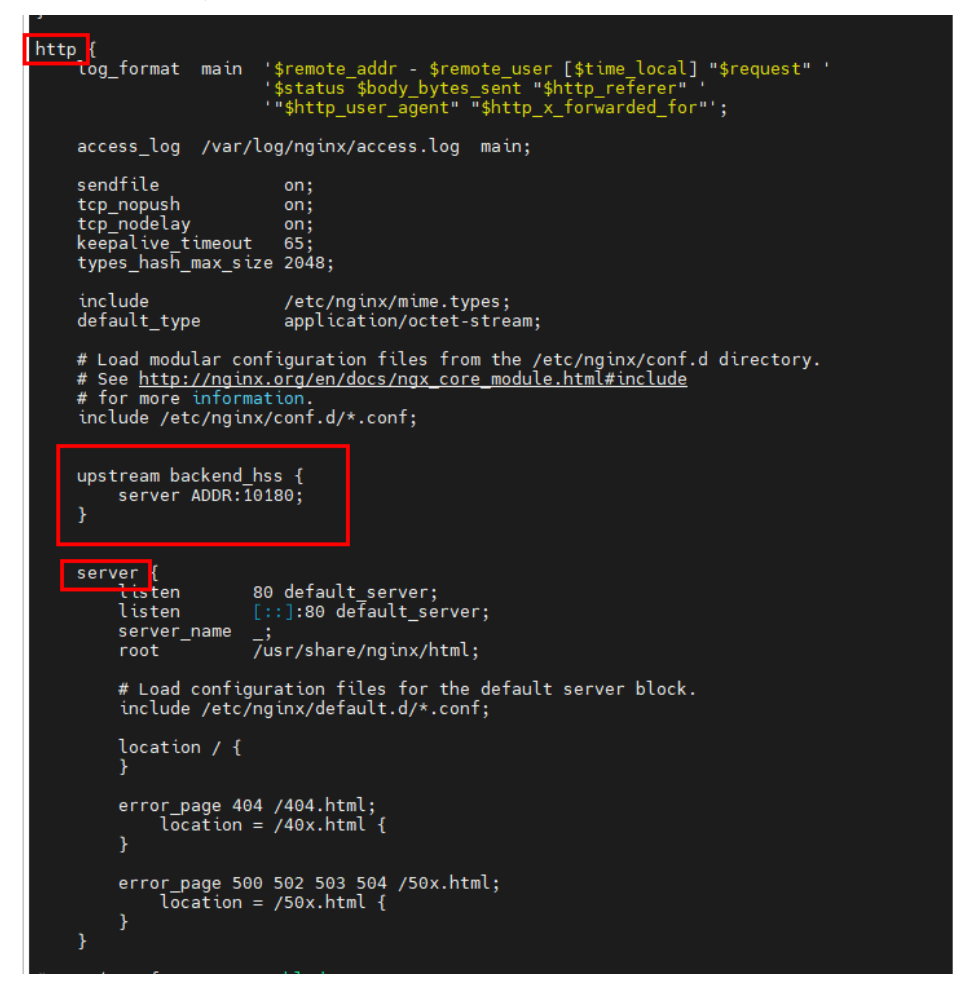

**步骤5** 配置server。server下的监听端口保留一条listen并将值修改为10180, server\_name的 值修改为ADDR。

#### 图 3-14 配置 server

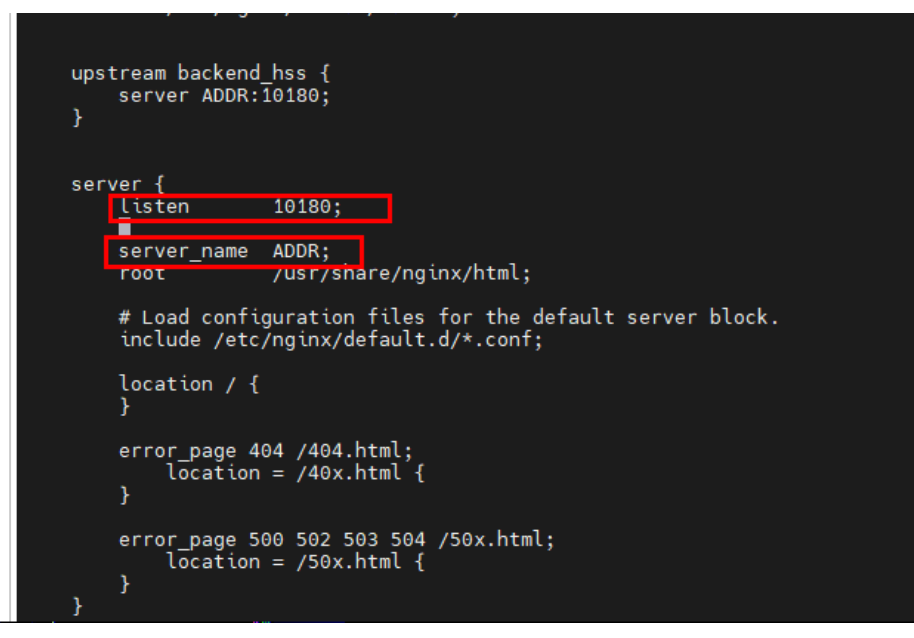

步骤6 在server下添加以下信息开启ssl认证。

ssl on;

ssl\_protocols TLSv1.2;

ssl\_certificate "server.pem";

ssl\_certificate\_key "server.key";

ssl\_session\_cache shared:ssl:10m;

ssl\_session\_timeout 10m;

ssl\_prefer\_server\_ciphers on;

图 3-15 开启 ssl 认证

```
server {
    listen 10180;
    server_name ADDR;
    root /usr/share/nginx/html;
    # Load configuration files for the default server block.
    include /etc/nginx/default.d/*.conf;

    ssl_on;
    ssl_orotocols TLSv1.2;
    ssl_certificate "server.pem";
    ssl_certificate key "server.key";
    ssl_session_cache shared:SSL:10m;
    ssl_session_timeout 10m;
    ssl_prefer_server_ciphers on;

    location / {
        root / {
        root / {
        root / {
        root / {
        root / {
            location = /40x.html {
            root / {
            root / {
            root / {
            root / {
            root / {
            root / {
            root / {
            root / {
            root / {
            root / {
            root / {
            root / {
            root / {
            root / {
            root / {
            root / {
            root / {
            root / {
            root / {
            root / {
            root / {
            root / {
            root / {
            root / {
            root / {
            root / {
            root / {
            root / {
            root / {
            root / {
            root / {
            root / {
            root / {
            root / {
            root / {
            root / {
            root / {
            root / {
            root / {
            root / {
            root / {
            root / {
            root / {
            root / {
            root / {
            root / {
            root / {
            root / {
            root / {
            root / {
            root / {
            root / {
            root / {
            root / {
            root / {
            root / {
            root / {
            root / {
            root / {
            root / {
            root / {
            root / {
            root / {
            root / {
            root / {
            root / {
            root / {
            root / {
            root / {
            root / {
            root / {
            root
```

步骤7 配置location。在server下找到location,在location下的{}中添加以下信息。

```
limit_except GET POST PUT
{
  deny all;
}
```

proxy\_set\_header Host ADDR;

proxy\_pass https://backend\_hss;

proxy\_set\_header Upgrade \$http\_upgrade;

proxy\_set\_header Connection "upgrade";

图 3-16 配置 location

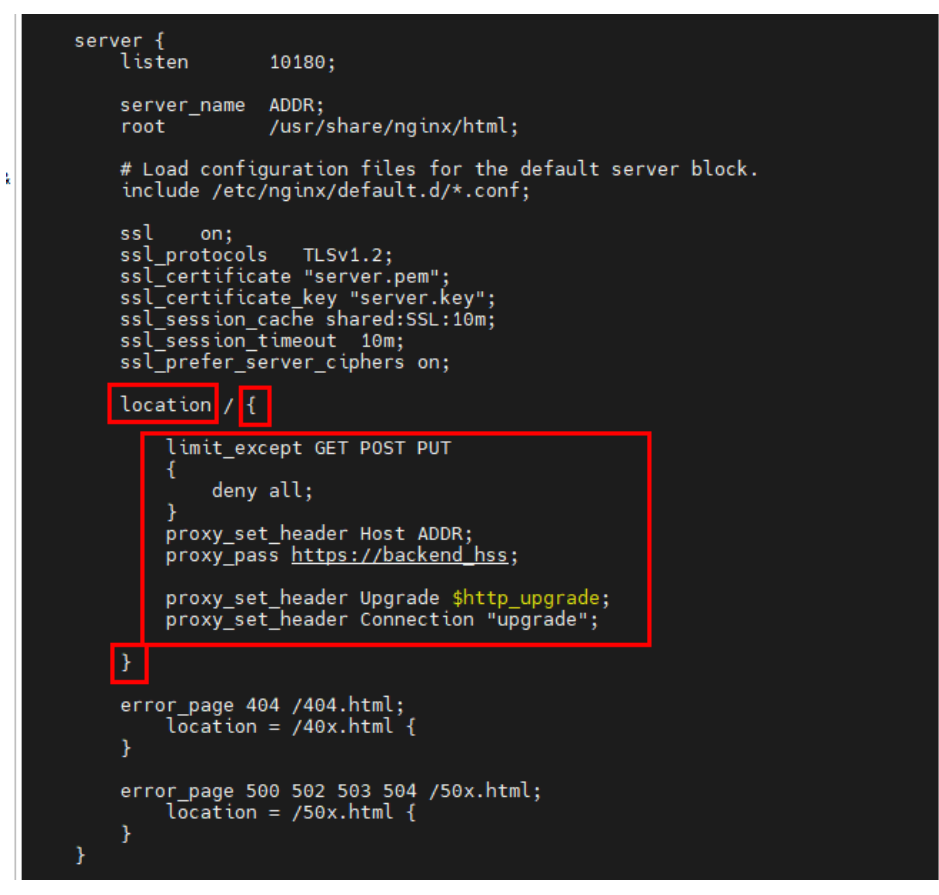

步骤8 可选: 填写完成后键入ECS,输入以下命令,键入回车键退出,完成配置。

:wq!

#### **图 3-17**保存退出

```
error_page 500 502 503 504 /50x.html;
                     location = /50x.html {
       }
# Settings for a TLS enabled server.
#
#
         server {
                listen
listen
                                      443 ssl http2 default_server;
[:::]:443 ssl http2 default_server;
*****
                server_name
                                       /usr/share/nginx/html;
                root
               ssl_certificate "/etc/pki/nginx/server.crt";
ssl_certificate_key "/etc/pki/nginx/private/server.key";
ssl_session_cache_shared:SSL:1m;
ssl_session_timeout_10m;
ssl_ciphers_PROFILE=SYSTEM;
ssl_prefer_server_ciphers_on;
               # Load configuration files for the default server block.
include /etc/nginx/default.d/*.conf;
                location / {
               error_page 404 /404.html;
location = /40x.html {
                error_page 500 502 503 504 /50x.html;
location = /50x.html {
                }
:wq!
```

步骤9 依次执行以下命令完成启动nginx。

sed -i "s#ADDR#`cat /usr/local/hostguard/conf/connect.conf | grep master\_address | cut -d '=' -f 2 | cut -d ':' -f 1`#g" nginx.conf

echo '\*/10 \* \* \* \* root systemctl start nginx' >> /etc/crontab

systemctl start nginx

----结束

### 3.5.4 步骤四:制作安装包/安装命令

根据线下服务器系统制作对应的安装命令(Linux)或安装包(Windows)。

制作 Linux 安装命令

步骤1 执行以下命令进入tmp目录。

cd /tmp

步骤2 依次执行以下命令查看private\_ip.conf中的ip是否为实际可用ip。

echo `hostname -I` > private\_ip.conf

cat private\_ip.conf

文档版本 09 (2023-11-17)

#### **图 3-18** 查看 ip

```
[root@hssnginx tmp]#
[root@hssnginx tmp]# echo `hostname -I` > private_ip.conf
[root@hssnginx tmp]# cat private_ip.conf
192.168.1.63
[root@hssnginx tmp]#
[root@hssnginx tmp]#
```

#### 须知

- 查看private\_ip.conf中的ip是否为代理服务器实际可用ip,即线下服务器需可以正常 连接该ip。
- 如果该ip不是实际可用ip,需手动将该ip修改为实际可用ip。

#### 步骤3 确认ip可用后依次执行以下命令生成安装命令。

• X86 rpm软件包镜像:

echo -e "# for Liunx x86 CentOS EulerOS OpenSUSE Fedora\n\ncurl -k -O 'https://private\_ip:10180/package/agent/linux/x86/hostguard.x86\_64.rpm' && echo 'MASTER\_IP=private\_ip:10180' > hostguard\_setup\_config.conf && echo 'SLAVE\_IP=private\_ip:10180' >> hostguard\_setup\_config.conf && echo 'ORG\_ID=project\_id' >> hostguard\_setup\_config.conf && rpm -ivh hostguard.x86\_64.rpm && rm -f hostguard\_setup\_config.conf && rm -f hostguard\*.rpm" > x86\_rpm\_install.sh

• X86 deb软件包镜像:

echo -e "# for Liunx x86 Ubuntu Debian\n\ncurl -k -O 'https:// private\_ip:10180/package/agent/linux/x86/hostguard.x86\_64.deb' && echo 'MASTER\_IP=private\_ip:10180' >> hostguard\_setup\_config.conf && echo 'SLAVE\_IP=private\_ip:10180' >> hostguard\_setup\_config.conf && echo 'ORG\_ID=project\_id' >> hostguard\_setup\_config.conf && dpkg -i hostguard.x86\_64.deb && rm -f hostguard\_setup\_config.conf && rm -f hostguard\*.deb" > x86\_deb\_install.sh

• ARM rpm软件包镜像:

echo -e "# for Liunx ARM CentOS EulerOS OpenSUSE Fedora UOS Kylin\n \ncurl -k -O 'https://private\_ip:10180/package/agent/linux/arm/ hostguard.aarch64.rpm' && echo 'MASTER\_IP=private\_ip:10180' > hostguard\_setup\_config.conf && echo 'SLAVE\_IP=private\_ip:10180' >> hostguard\_setup\_config.conf && echo 'ORG\_ID=project\_id' >> hostguard\_setup\_config.conf && rpm -ivh hostguard.aarch64.rpm && rm -f hostguard\_setup\_config.conf && rm -f hostguard\*.rpm" > arm\_rpm\_install.sh

ARM deb软件包镜像:

echo -e "# for Liunx ARM Ubuntu Debian\n\ncurl -k -O 'https:// private\_ip:10180/package/agent/linux/arm/hostguard.aarch64.deb' && echo 'MASTER\_IP=private\_ip:10180' > hostguard\_setup\_config.conf && echo 'SLAVE\_IP=private\_ip:10180' >> hostguard\_setup\_config.conf && echo 'ORG\_ID=project\_id' >> hostguard\_setup\_config.conf && dpkg -i hostguard.aarch64.deb && rm -f hostguard\_setup\_config.conf && rm -f hostguard\*.deb" > arm\_deb\_install.sh

• 替换为可用IP:

sed -i "s#private\_ip#`cat private\_ip.conf`#g" \*install.sh && sed -i
"s#project\_id#`cat /usr/local/hostguard/run/metadata.conf | grep -v

enterprise\_project\_id | grep project\_id | cut -d ":" -f 2 | cut -d " " -f 2`#g" \*install.sh

#### 🛄 说明

- 5条命令需全部执行完成,最后一条"替换为可用IP"的命令必须执行且必须最后执行。
- x86\_rpm\_install.sh中的安装命令适用于x86架构,rpm软件包管理的镜像,如CentOS、 EulerOS、OpenSUSE、Fedora。
- x86\_deb\_install.sh中的安装命令适用于x86架构,deb软件包管理的镜像,如Ubuntu、 Debian。
- arm\_rpm\_install.sh中的安装命令适用于arm架构,rpm软件包管理的镜像,如CentOS、 EulerOS、OpenSUSE、Fedora、UOS、Kylin。
- arm\_deb\_install.sh中的安装命令适用于arm架构,deb软件包管理的镜像,如Ubuntu、 Debian。

步骤4 查看生成的命令,生成的目标命令将用于线下Linux服务器Agent的安装使用。

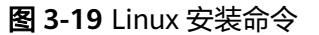

| EL DATÉUSUN DITY - END IM                                                                                                    |
|----------------------------------------------------------------------------------------------------|
| [rooteWissnginx tmp]# cat x86_rpm_install.sh<br># for Linux x80 Cent05 Euler05 Gene5USE Fadora                                                                                                    |
| curl k -0 'https://102/000000000000000000000000000000000                                                                                                    |
| icotéminant tupis<br>icotéminant tupis<br>icotéminant tupis<br>frotientsant de buntu de bunt<br>f or Linux séd buntu de bunt                                                                                                    |
| <pre>curl a * 0 'https://to:wwww.blobBergradesaperagent/low/rddd/hostopard_a88_64.db'64 echo 'MWSTER_IP=102</pre>                                                                                                    |
| <pre>curl = A = bittms://i02.u00000101080/cackage/agent/liou/rachostopurcl.archostopurcl.archostopur</pre> |
| url -k - 0 https://12. 0000110180/ackage/agent/liou/ara/hostowerd.acched.deb (4 echo 1907ER_D=122 00000000000000000000000000000000000                                                                                                    |

----结束

#### 制作 Windows 安装包

步骤1 执行以下命令进入tmp目录。

cd /tmp

步骤2 依次执行以下命令制作Windows的Agent安装压缩包。

curl -k -O https://`cat private\_ip.conf`:10180/package/agent/windows/ hostguard\_setup.exe && echo '[system]' > hostguard\_setup\_config.ini && echo 'master='`cat private\_ip.conf`':10180' >> hostguard\_setup\_config.ini && echo 'slave='`cat private\_ip.conf`':10180' >> hostguard\_setup\_config.ini && echo 'orgid='`cat /usr/local/hostguard/run/metadata.conf | grep -v enterprise\_project\_id | grep project\_id | cut -d ":" -f 2 | cut -d " " -f 2` >> hostguard\_setup\_config.ini

zip hostguard\_setup.zip hostguard\_setup.exe hostguard\_setup\_config.ini

#### 🛄 说明

如果代理服务器没有zip命令,需先执行以下命令安装zip插件。 yum install -y zip

步骤3 查看生成的安装包,将用于线下Windows服务器Agent的安装使用。

文档版本 09 (2023-11-17)

图 3-20 Windows 安装包

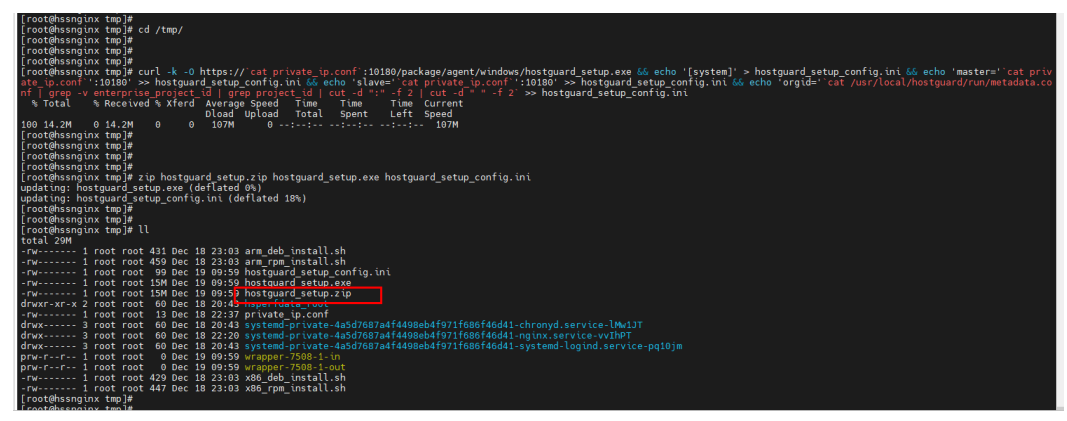

----结束

## 3.5.5 步骤五:为线下服务器安装 Agent

在线下服务器安装Agent,完成后可在HSS实现对服务器的统一管理。

#### 线下 Linux 服务器安装 Agent

登录线下目标服务器,将<mark>制作的Linux安装命令</mark>复制粘贴到目标服务器,即可执行 Agent安装。

安装操作详情请参见安装Linux服务器的Agent中的步骤8。

#### 线下 Windows 服务器安装 Agent

将<mark>制作Windows安装包</mark>hostguard\_setup.zip拷贝到本地PC机,然后上传到其他需要安装Agent的线下Windows服务器,解压安装包后双击hostguard\_setup.exe即可安装。

须知

生成的zip安装包拷贝到本地后一定要进行解压后再执行安装,否则将无法安装。

## 4 Solution as Code 一键式部署类最佳实践

为帮助企业高效上云,华为云Solution as Code萃取丰富上云成功实践,提供一系列基 于华为云可快速部署的解决方案,帮助用户降低上云门槛。同时开放完整源码,支持 个性化配置,解决方案开箱即用,所见即所得。

| 场景类型 | 一键式部署方案         | 说明                                                                                           | 相关服务                                                                 |
|------|-----------------|----------------------------------------------------------------------------------------------|----------------------------------------------------------------------|
| 网站防护 | 防勒素病毒安全解<br>决方案 | 该解决方案能帮您为华为云<br>上部署的服务器提供事前安<br>全加固、事中主动防御、事<br>后备份恢复的防勒索病毒方<br>案,抵御勒索软件入侵,营<br>造主机资产安全运行环境。 | WAF、HSS、<br>SMN                                                      |
| 等保   | 等保二级解决方案        | 该解决方案能帮您在华为云<br>上快速部署等保二级合规解<br>决方案,帮助客户快速、低<br>成本完成安全整改,轻松满<br>足等保二级合规要求。                   | WAF、CFW、<br>HSS、SCM、<br>SA、MTD                                       |
|      | 等保三级解决方案        | 该解决方案依托华为云自身<br>安全能力与安全合规生态,<br>为用户提供一站式的等保三<br>级安全解决方案                                      | WAF、HSS、<br>SCM、SA、<br>MTD、CFW、<br>CBH、DBS、<br>CodeArts<br>Inspector |

| 表 4-1 | Solution | as | Code | 一键式部署类最佳实践汇总 |
|-------|----------|----|------|--------------|
|-------|----------|----|------|--------------|

# 5 勒索病毒防护最佳实践

## 5.1 什么是勒索软件攻击

勒索软件攻击已成为当今企业面临的最大安全挑战之一。勒索软件可以锁定受害者的 数据或资产设备,攻击者会要求在支付赎金后才能赎回数据,防止数据被盗,也存在 即使支付赎金也无法赎回数据情况。

一旦被勒索软件攻击成功,可能导致您的业务中断、数据泄露、数据丢失等严重问题,从而可能对企业的运转、经济、形象、信誉造成重大损失和不良影响,出现的安 全问题可能对企业发展产生重大阻碍,出现一蹶不振的现象。

近年来,勒索病毒攻击量呈倍增趋势,且隐蔽性极强、变种多、变化快,攻击目标更 多元,攻击路径更多样化,应对勒索软件攻击当下刻不容缓。

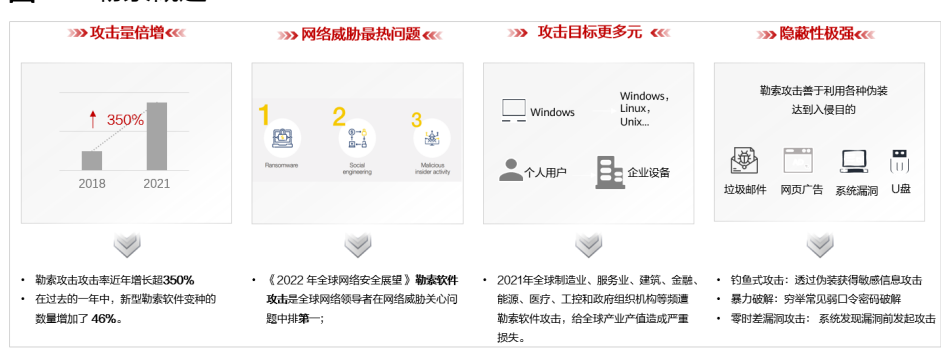

#### 图 5-1 勒索概述

## 5.2 被勒索软件攻击的过程

在攻击云基础设施时,攻击者通常会攻击多个资源以试图获取对客户数据或公司机密 的访问权限。在勒索攻击链中,攻击者通过事前侦查探测、事中攻击入侵及横向扩 散、事后勒索三个步骤实现对企业的资源勒索:

- 事前侦查探测阶段:收集基础信息、寻找攻击入口,进入环境并建立内部立足点。
- **事中攻击入侵及横向扩散阶段:** 部署攻击资源、侦查网络资产并提升访问权限, 窃取凭据、植入勒索软件, 破坏检测防御机制并扩展感染范围。

• **事后勒索阶段:** 窃取机密数据、加密关键数据后加载勒索信息,基于文件重要等级索要赎金。

**图 5-2** 被勒索过程

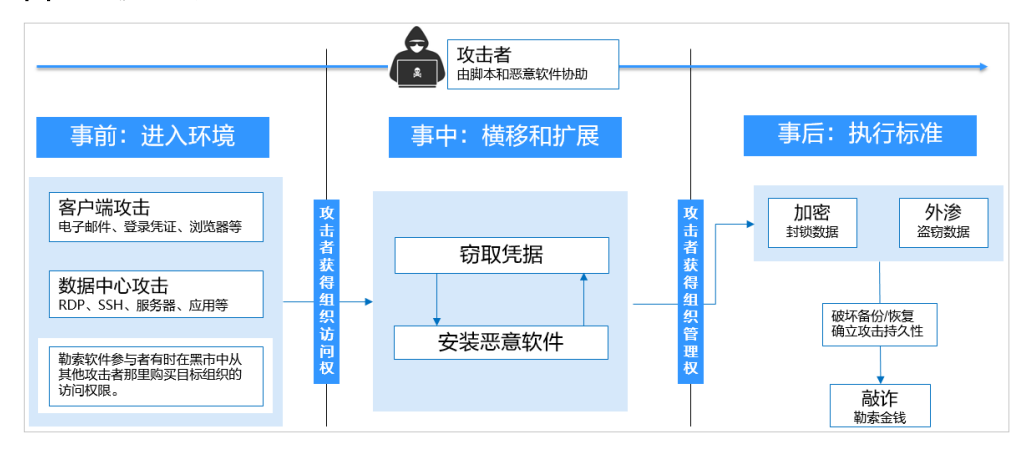

## 5.3 如何避免成为勒索受害者(通用举措)

#### 事前举措

由于勒索攻击高强度加密算法的难破解性和数字货币交易方式的隐蔽性,**解决勒索攻** 击的首要是构建"安全能力前置",提升自身的"免疫力"。

建议按照如下加固方式开展事前勒索防护:

- **收敛互联网暴露面:**定期扫描外部端口,保证公开范围最小化。
- 减少系统风险入口:定期开展漏洞扫描及系统风险配置参数扫描,第一时间修复漏洞及风险项,减小系统风险等级。同时,应关注软件厂商发布的安全漏洞信息和补丁信息,及时做好漏洞管理和修复工作。
- 加强网络访问控制:各企业应具有明确的网络安全区域划分、访问限制规则,最小化开放访问权限,及时更新访问控制规则。
- 关键数据备份:加强重要数据备份工作,可靠的数据备份可以最小化勒索软件带 来的损失。需要主动加密存储和定期备份关键业务数据,并合理设置备份保留策 略,确保被勒索攻击后存在有效副本可以恢复数据。
- 加强账号权限管控:通过身份管理、细粒度权限控制等访问控制规则为企业不同 角色分配账号并授权,同时应提升特权账户的安全性。在另一方面,企业关键业 务资产,需要妥善设置并保存账号及口令信息。关键资产上,配置双因素认证鉴 别登录人员身份,可有效防范系统爆破风险。
- 搭建高可靠业务架构:采用集群模式的云服务部署模式。当某一个节点发生紧急问题,业务切换至备用节点,提升业务系统可靠性能力,也可防止数据丢失。在资源允许的条件下,企业或组织可以搭建同城或异地容灾备份系统,当主系统出现发生勒索事件后,可以快速切换到备份系统,从而保证业务的连续性。
- 制定安全事件应急预案:建立应对勒索病毒攻击等网络安全突发事件的应急组织体系和管理机制,明确工作原则、职责分工、应急流程、关键措施等。一旦发生勒索病毒攻击事件,立即启动内部网络安全应急预案,标准化开展应急处置工作来减轻、消除勒索病毒攻击影响。

加强企业员工安全意识:通过培训、演练等方式提高员工网络安全意识,明确国家网络安全法令及公司网络安全规范,能够识别网络钓鱼等常见的网络安全攻击,具备一定的事件处理能力,知晓安全事件带来的后果和影响。

#### 事中举措

当一个入侵者绕过防御机制时,如果您能及时发现并阻断,便可避免灾难的发生。

建议按照如下处理方式开展事中勒索防护:

- **迅速隔离感染设备:**确保在遭受勒索攻击后,立即采取断网、断电等方式切断勒 索病毒外联扩散行为。及时修改感染设备的密码及同一局域网其他设备密码。
- 及时处置告警入侵事件:确保对业务资源进行实时安全检测,可及时隔离阻断勒 索病毒运行、拦截勒索主控端恶意IP及尝试爆破攻击源IP,阻断其运行、通信及联 接行为。

#### 事后举措

当前勒索攻击发展迅速,任何工具都无法提供100%防护。所以在事后应及时恢复业务、开展网络安全加固以减弱勒索攻击带来的影响。

建议按照如下处理方式开展事后勒索恢复:

- 利用备份数据恢复数据:根据遭受勒索攻击的设备备份情况,确认数据恢复范围、顺序及备份版本,利用备份副本恢复数据。
- **排查修复网络风险:**根据勒索攻击路径识别系统薄弱点,重点排查并修复系统薄弱项。

## 5.4 华为云勒索防护组合拳 "HSS+CBR"

#### 5.4.1 概述

除了勒索软件防护的通用举措(**如何避免成为勒索受害者(通用举措)**),HSS与CBR 对勒索综合防御能力均具有影响:

当前勒索病毒频繁升级、变种,主机安全HSS可支持对勒索病毒的检测及系统风险项 的识别,但无法做到百分百的病毒防护能力,需要通过配置CBR备份服务进一步提升 勒索病毒防护能力、消减勒索带来的影响。仅配置CBR备份服务,可能出现备份副本 到勒索攻击时间节点间的业务无法恢复,需要同步配置HSS勒索病毒防护功能实时检 测勒索病毒,减小业务受损范围。推荐您使用华为云HSS+CBR的勒索防护最佳实践, 帮助企业打好事前、事中、事后的勒索攻防"组合拳"。

- 事前:安全能力前置,勒索入口"早发现、早治疗"
   详细操作请参见识别并修复勒索风险入口。
- 事中:及时阻断攻击,实时检测、隔离勒索攻击
   详细操作请参见开启勒索病毒防护和备份。
- 事后:损失最小化,被勒索后"及时恢复"
   详细操作请参见恢复服务器数据。

#### 勒索防护配置说明

华为云安全事件数据表明,HSS与CBR对勒索综合防御能力均具有影响,为使您的业务 环境处于最佳勒索防御状态,强烈建议开通HSS旗舰版勒索防护策略,开通并配置小 时级别永久保存的CBR备份:

| 主机安全<br>务状态 | E机安全 HSS服 云备份 CBR服务状 被加密概率<br>多状态 态 |          | 加密后恢<br>复概率            | 防御勒索病毒<br>侵害的综合得 |     |          |
|-------------|-------------------------------------|----------|------------------------|------------------|-----|----------|
| 开通版<br>本    | 勒索防<br>护策略                          | 配置状<br>态 | 最短备<br>份周期<br>(推<br>荐) |                  |     | 分(0~100) |
| -           | -                                   | -        | -                      | 非常高<br>(90%)     | 0%  | 0        |
| 基础版         | 不支持                                 | -        | -                      | 非常高<br>(90%)     | 0%  | 0        |
| 企业版         | 不支持                                 | -        | -                      | 非常高<br>(85%)     | 0%  | 10       |
| 旗舰版         | 未配置                                 | -        | -                      | 中(50%)           | 0%  | 15       |
| 基础版/<br>未开通 | 不支持                                 | 已配置      | 天                      | 非常高<br>(90%)     | 50% | 20       |
| 企业版         | 不支持                                 | 已配置      | 天                      | 非常高<br>(85%)     | 50% | 30       |
| 基础版/<br>未开通 | 不支持                                 | 已配置      | 小时                     | 非常高<br>(90%)     | 90% | 30       |
| 旗舰版         | 未配置                                 | 已配置      | 天                      | 中(50%)           | 50% | 35       |
| 企业版         | 不支持                                 | 已配置      | 小时                     | 非常高<br>(85%)     | 90% | 40       |
| 旗舰版         | 未配置                                 | 已配置      | 小时                     | 中(50%)           | 90% | 45       |
| 旗舰版         | 已配置                                 | -        | -                      | 非常低<br>(<10%)    | 0%  | 60       |
| 旗舰版         | 已配置                                 | 已配置      | 天                      | 非常低<br>(<10%)    | 50% | 80       |
| 旗舰版         | 已配置                                 | 已配置      | 小时                     | 非常低<br>(<10%)    | 90% | 90       |
| 旗舰版         | 已配置                                 |          | 小时<br>(永久<br>备份)       | 非常低<br>(<10%)    | 90% | 99(推荐)   |

### 5.4.2 识别并修复勒索风险入口

在应对勒索攻击时,及时识别并隔离勒索攻击和备份、恢复业务数据的重要性进一步 凸显。华为云主机安全服务首创防入侵、防加密、防扩散的三防勒索检测引擎和动态 诱饵欺骗技术,实现勒索病毒秒级查杀,业务数据分钟级备份和恢复,勒索防治竞争 力业界领先。

根据华为云安全历史入侵事件数据表明,90%的勒索攻击入口集中在**弱口令、漏洞利** 用、基线风险配置,提前识别风险并修复可显著提升系统防御能力。华为云主机安全 服务能帮助您快速识别风险入口,提供便捷一键修复功能降低企业运维成本。

#### 加固弱密码

HSS每日凌晨自动检测主机中使用的经典弱口令和您添加的<mark>自定义弱口令</mark>,您可以根据检测出的弱口令对应的账号信息,加固弱密码。HSS支持检测SSH、FTP、MYSQL类型的弱口令。

- 步骤1 登录管理控制台。
- **步骤2** 在页面左上角选择"区域",单击——,选择"安全与合规 > 主机安全服务",进入主机安全平台界面。
- 步骤3 在左侧导航栏,选择"风险预防 > 基线检查",进入基线检查页面。
- 步骤4 选择"经典弱口令"页签,查看主机中当前存在的弱口令。

图 5-3 查看经典弱口令检测

| 配置检查(193) 口令复杂度策略检测(8)<br>经典弱口令   | 检测 (4)                                      |      |                             |      |
|-----------------------------------|---------------------------------------------|------|-----------------------------|------|
| 注:账号存在期口令风险会驾易被利用,请及时修改第口令:使用双因子( | 人证功能或者使用云提供 <b>密明对服务</b> 进行服务器整要,能够有效差绝弱口令1 | 지말.  | (服務器名称 ∨   清結入意向的关键字 Q) (C) |      |
| 服务器名称IP地址                         | 账号名称                                        | 账号奖型 | 弱口令使用时长 (单位: ;              | 天)   |
| 391                               | test4                                       | 系统张导 |                             | 1361 |
|                                   | test9                                       | 系统账号 |                             | 1358 |

**步骤5**根据检测出的弱口令对应的主机名称、账号名和账号类型等信息,登录主机加固所有弱口令。

弱口令加固完成后,建议您立即手动检测验证加固结果。

----结束

#### 加固基线配置

HSS每日凌晨自动检测系统中关键软件的配置风险并给出详细的加固方法。您可以根据给出的加固建议,正确处理主机内的各种风险配置信息。

- 步骤1 登录管理控制台。
- **步骤2** 在页面左上角选择"区域",单击——,选择"安全与合规 > 主机安全服务",进入主机安全平台界面。
- 步骤3 在左侧导航栏,选择"风险预防>基线检查",进入"基线检查"页面。

步骤4 选择"配置检查"页签,查看主机中当前存在的基线风险。

文档版本 09 (2023-11-17)

图 5-4 查看配置检查统计

| 配置检查(193) 口令复杂发展器检测(6) 经共同口令检测(4) |                      |                        |       |     |        |                               |                                    |  |  |
|-----------------------------------|----------------------|------------------------|-------|-----|--------|-------------------------------|------------------------------------|--|--|
| 说明: 只有开启了防护                       | 且防护配额在企业板及以上的主机的配置检查 | 戰國会显示在列表中。 <b>查看</b> 的 | 1988. |     |        |                               |                                    |  |  |
| 风险等级 🍞                            | 基线名称                 | 标准类型 🎖                 | 检查项   | 风险项 | 影响服务借数 | 最新检测时间 ⊖                      | 描述                                 |  |  |
| 憲法                                | EulerOS              | 云安全实践                  | 86    | 33  | 7      | 2023/11/28 10:02:09 GMT+08:00 | 本规范籍重于从诸如基本安全性,系统服务安全性,文件和目录安全性    |  |  |
| 憲法                                | CentOS 7             | 云安全实践                  | 63    | 31  | 5      | 2023/11/28 04:30:01 GMT+08:00 | 本规范兼重于从诸如张号管理,口令策略,授权管理,服务管理,配置    |  |  |
| (憲法)                              | SSH                  | 云安全实践                  | 17    | 15  | 5      | 2023/11/28 04:30:01 GMT+08:00 | 本策略遷过检查SSH服务中基本的安全配置项,揭升SSH服务的安全性。 |  |  |

#### **步骤5** 单击目标基线名称,进入基线详情页面。

步骤6选择"检查项>未通过"页签,查看基线风险项。

#### 图 5-5 查看基线检查详情

< | Docker

风险等级 魔燈 检查項 (23) 受影响服务器 (4) 未通过 (19) 日週过 (14) 已祭縣 (0) 彩彩 请输入检查项名称 QC □ 风险等级 ▽ 检查项 检测结果 秋恋 🕛 \*:::::::: 限制容器间不受控的互相网络通信 未处理 (美) 禁止使用不带证书的Docker Registry **0** 未通过 未处理 (別洋橋) 忽略 絵道 - **\***\* 禁用用户空间代理 未通过 未处理 READ IN THE ROLL 启用user namespace命名空间 未处理 (憲法) 🕛 🕸 将容器的根文件系统挂载为只读 未通过 未处理 Han I state | bokt

步骤7 单击"操作"列的"检测详情",查看修改建议和受影响的服务器。

步骤8 登录受影响的服务器,根据修改建议加固配置。

步骤9 加固完成后,单击"操作"列的"验证",验证加固配置结果。

🛄 说明

建议重复以上步骤修复所有高风险基线。

----结束

#### 修复漏洞

HSS默认每周自动进行一次全面的漏洞检测并给出修复建议,您可以根据检测漏洞修 复建议,修复主机内存在的漏洞威胁。漏洞自动检测周期也可以自行配置,详细操作 请参见自动扫描漏洞。

🗋 说明

漏洞修复优先级分为紧急、高、中、低,建议您优先修复紧急、高优先级的漏洞,根据实际业务 情况修复中、低优先级的漏洞。

#### 步骤1 登录管理控制台。

- **步骤2** 在页面左上角选择"区域",单击——,选择"安全与合规 > 主机安全服务",进入主机安全平台界面。
- 步骤3 在左侧导航栏,选择"风险预防>漏洞管理",进入"漏洞管理"页面。
- **步骤4** 选择"Linux漏洞"、"Windows漏洞"、"Web-CMS漏洞"和"应用漏洞"页签, 查看主机当前存在的各类漏洞。

步骤5 根据不同的漏洞类型,进行漏洞修复。

- Linux漏洞、Windows漏洞
   单击待修复的漏洞所在行"操作"列的"修复",修复漏洞。
   或勾选所有待修复漏洞,单击漏洞列表左上角的"批量修复",批量修复漏洞。
- Web-CMS漏洞、应用漏洞
  - a. 单击漏洞名称,查看漏洞修复建议。
  - b. 登录漏洞影响的主机,手动修复漏洞。
     漏洞修复有可能影响业务的稳定性,为了防止在修复漏洞过程影响当前业务,建议参考以下两种方案,选择其中一种执行漏洞修复:
    - 方案一: 创建新的虚拟机执行漏洞修复
      - 为需要修复漏洞的ECS主机创建镜像。
         详细操作请参见通过云服务器创建整机镜像。
      - 使用该镜像创建新的ECS主机 详细操作请参见通过镜像创建云服务器。
      - 3) 在新启动的主机上执行漏洞修复并验证修复结果。
      - 4) 确认修复完成之后将业务切换到新主机。
      - 5) 确定切换完成并且业务运行稳定无故障后,可以释放旧的主机。 如果业务切换后出现问题且无法修复,可以将业务立即切换回原来 的主机以恢复功能。
    - 方案二:在当前主机执行修复
      - 1) 为需要修复漏洞的ECS主机创建备份。
        - 详细操作请参见**创建云服务器备份**。
      - 2) 在当前主机上直接进行漏洞修复。
      - 如果漏洞修复后出现业务功能问题且无法及时修复,立即使用备份恢复功能将主机恢复到修复前的状态。
         详细操作请参见使用备份恢复服务器。

🗋 说明

- 方案一适用于第一次对主机漏洞执行修复,且不确定漏洞修复的影响。新创 建的ECS主机建议采用按需计费的方式创建,待业务切换完成后可以根据需 要转换为包周期计费模式。如果漏洞修复不成功可以随时释放以节省开销。
- 方案二适用于已经有同类主机执行过修复,漏洞修复方案已经比较成熟可靠的场景。
- c. 漏洞修复完成后,单击漏洞名称,进入漏洞详情页面。
- d. 选择"受影响服务器"页签,单击"操作"列的"更多 > 验证",验证漏洞 修复结果。

----结束

## 5.4.3 开启勒索病毒防护和备份

在应对勒索攻击时,及时识别并隔离勒索攻击和备份、恢复业务数据的重要性进一步 凸显。华为云主机安全服务首创防入侵、防加密、防扩散的三防勒索检测引擎和动态 诱饵欺骗技术,实现勒索病毒秒级查杀,业务数据分钟级备份和恢复,勒索防治竞争 力业界领先。 开启勒索防护和勒索备份,增强服务器勒索防护力,抵御勒索攻击,降低业务受损风 险。

#### 步骤一:开启勒索病毒防护

如果Linux主机安装的Agent版本为3.2.8及以上版本或Windows主机安装的Agent版本 为4.0.16及以上版本,开启主机安全服务旗舰版、网页防篡改版或容器安全版防护时, 系统会同步**为您开启勒索病毒防护**;如果Agent版本不满足自动开启条件,您可以手动 开启防护。

- 步骤1 登录管理控制台。
- **步骤2** 在页面左上角选择"区域",单击——,选择"安全与合规 > 主机安全服务",进入主机安全平台界面。
- 步骤3选择"主动防御>勒索病毒防护",进入"勒索病毒防护"界面。
- 步骤4选择"防护服务器"页签。
- **步骤5** 在目标服务器勒索防护状态栏,单击"开启防护"。 您也可以选中多台服务器,并单击列表上方的"开启勒索病毒防护",批量为服务器 开启防护。
- 步骤6 在"开启勒索病毒防护"弹窗中,确认服务器信息并选择防护策略。
- 步骤7 单击"确认",开启防护。

服务器勒索防护状态显示已开启,表示开启勒索病毒防护成功。

----结束

步骤二: 配置勒索病毒防护策略

根据自身业务需求,配置诱饵防护目录、排除目录、防护文件类型等。

- 步骤1 登录管理控制台。
- **步骤2** 在页面左上角选择"区域",单击二,选择"安全与合规 > 主机安全服务",进入主机安全平台界面。
- 步骤3选择"主动防御>勒索病毒防护",进入"勒索病毒防护"界面。
- 步骤4选择"防护服务器"页签。
- 步骤5 在目标服务器所在行的防护策略列,单击策略名称,进入策略编辑页面。
- **步骤6** 配置策略信息,参数说明如表 防护策略参数说明所示。

#### 图 5-6 设置防护策略参数

| ★ 服务器操作系统             | Linux Windows                                                           |
|-----------------------|-------------------------------------------------------------------------|
| ★ 防护策略名称              | test                                                                    |
| ★ 防护动作                | 告答告答并自动隔离                                                               |
| ★ 诱饵防护目录              | /etc/lesuo                                                              |
| 排除目录 (选填)             | 多个目录请用英文分号隔开,最多支持填写20个防护目录<br>/etc/lesuo/test                           |
| * 防护文件 <del>类</del> 型 | 多个目录请用英文分号隔开,最多支持填写20个排除目录<br>txt × csv × rtf × ∨<br>doc × docx × xls × |

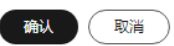

#### 表 5-1 防护策略参数说明

| 参数名称        | 参数说明                                                                                               | 取值样例                                  |
|-------------|----------------------------------------------------------------------------------------------------|---------------------------------------|
| 服务器操作系<br>统 | 选择服务器操作系统类型。                                                                                       | Linux                                 |
| 防护策略名称      | 设置防护策略的名称。                                                                                         | test                                  |
| 防护动作        | 发现勒索病毒事件后的处理方式。                                                                                    | 告警并自动隔离                               |
| 诱饵防护目录      | 被防护的目录(不包括子目录),建议配<br>置为重要业务目录或数据目录。<br>多个目录请用英文分号隔开,最多支持填<br>写20个防护目录。<br>Linux系统必填,Windows系统可选填。 | Linux: /etc/lesuo<br>Windows: C:\Test |

| 参数名称           | 参数说明                                                                                          | 取值样例                                                       |
|----------------|-----------------------------------------------------------------------------------------------|------------------------------------------------------------|
| 排除目录(选<br>填)   | 无需防护的目录。<br>多个目录请用英文分号隔开,最多支持填<br>写20个排除目录。                                                   | Linux: /etc/lesuo/<br>test<br>Windows: C:\Test<br>\ProData |
| 防护文件类型         | 被防护的服务器文件类型或格式,自定义<br>勾选即可。<br>涵盖数据库、容器、代码、证书密匙、备<br>份等9大文件类型,共70+种文件格式。<br>仅Linux系统时,需要设置此项。 | 全选                                                         |
| 进程白名单<br>(选填 ) | 添加自动忽略检测的进程文件路径,可在<br>告警中获取。<br>仅Windows系统,需要设置此项。                                            | -                                                          |

步骤7 确认信息无误,单击"确认",完成防护策略修改。

----结束

#### 步骤三: 开启勒索备份

为了预防服务器被勒索后无法挽回业务损失,请为服务器开启勒索备份,定期备份业 务数据。

🗋 说明

如果您未购买存储库,请参考<mark>购买云服务器备份存储库</mark>购买存储库后,再执行开启勒索备份操 作。

- 步骤1 登录管理控制台。
- **步骤2** 在页面左上角选择"区域",单击——,选择"安全与合规 > 主机安全服务",进入主机安全平台界面。
- 步骤3 选择"主动防御 > 勒索病毒防护",进入"勒索病毒防护"界面。
- 步骤4选择"防护服务器"页签。
- 步骤5 选中目标服务器,并在服务器列表上方单击"开启勒索备份"。

#### 图 5-7 开启勒索备份

| 防护服务器防护事件    | 牛 防护策略    | ł      |         |        |              |        |                                       |
|--------------|-----------|--------|---------|--------|--------------|--------|---------------------------------------|
| 开启勒索病毒防护     | 开启勤素备份    | 切换防护策略 |         |        |              |        |                                       |
| Q 关键字: cy    | ia39 × 添加 | 输选条件   |         |        |              |        |                                       |
| ✓ 服务器名称/ID ⇒ | IP地址      | 操作系统 💲 | 服务器状态 💲 | 勒索防护 💲 | 防护策略 👙       | 防护事件 ≑ | 存储库绑 💲                                |
| ● 🔽 cy<br>98 | 8<br>4    | Linux  | 运行中     | ☆ 开启中  | tenant_linux | 0      | <ul> <li>未绑定</li> <li>立即开启</li> </ul> |

步骤6 在"开启备份" 弹窗中,选择需要为服务器绑定的存储库。

#### 🗋 说明

同时满足以下条件的存储库支持绑定:

- 存储库状态为"可用"或"锁定。
- 备份策略状态为"已启用"。
- 存储库有剩余可用备份容量。
- 存储库绑定的服务器数量少于256台。

步骤7 单击"确认",开启备份。

----结束

#### 5.4.4 恢复服务器数据

当前勒索攻击发展迅速,任何工具都无法提供100%防护。若不幸失陷,备份恢复能够 将损失最小化。通过华为云云备份服务快速恢复业务,保障业务安全运行。

通过备份数据恢复服务器业务数据时,请在还原之前验证备份是否正常,验证无误 后,首先还原业务关键型系统。

#### 操作步骤

- 步骤1 登录管理控制台。
- **步骤2** 在页面左上角选择"区域",单击——,选择"安全与合规 > 主机安全服务",进入主机安全平台界面。
- 步骤3 在左侧导航栏选择"主动防御 > 勒索病毒防护",进入勒索病毒防护界面。
- 步骤4选择"防护服务器"页签。
- 步骤5 在目标服务器所在行的"操作"列,选择"更多 > 恢复数据"。
- 步骤6 在弹窗中选择需要恢复的备份数据源。
- 步骤7 在目标备份数据源所在行的"操作"列,单击"恢复数据"。
- **步骤8** 在弹窗中确认服务器信息并配置数据存放磁盘等参数。
  - 恢复后立即重启云服务器:勾选后表示同意数据恢复后重启服务器。
  - 指定磁盘:选择需要备份数据源的存储磁盘。

#### **图 5-8**恢复服务器

| 恢复服务器           |                |                                |                                  | ×                           |
|-----------------|----------------|--------------------------------|----------------------------------|-----------------------------|
| 备份副本名称          | autobk_ff      | 08                             |                                  |                             |
| 服务器名称           | ecs-df3e-      | zcq_重要验证请勿删                    |                                  |                             |
| 服务器重启           | 🗸 恢复           | 后立即启动云服务器                      |                                  |                             |
| 高级选项 へ          |                |                                |                                  |                             |
| 恢复位置            | 1、选择物<br>2、您也可 | (复到当前磁盘,磁盘状态必<br>「用新建磁盘,然后在云服务 | 须为可用或者正在使用且容量孑<br>器控制台将磁盘挂载到此服务器 | 「能小于备份磁盘;<br>}上,再恢复到新建的磁盘中。 |
|                 |                |                                |                                  | C                           |
| 磁盘备份            |                | 备份容器 (GB)                      | 磁盘属性                             | 指定磁盘                        |
| autobk_17011152 | 22965          | 40                             | 系统盘                              | ecs-df3e-zcq 🗸              |
|                 |                | 确认                             | 取消                               |                             |

#### 步骤9 单击"确认",执行备份恢复。

-----结束

# 6 HSS 护网/重保最佳实践

## 6.1 开启主机防护

护网/重保期间需要保证所有ECS主机均接入主机安全服务,以提高主机安全风险防御 能力。

您可以登录HSS控制台查看"资产管理 > 主机管理"页面,确认主机防护状态,如<mark>图</mark> 查看主机防护状态</mark>所示。关于主机防护状态说明请参见表 主机防护状态说明。

#### 图 6-1 查看主机防护状态

| 主机容器安全<br><sup>833</sup>                                             | 主机管理 企业须用 所有项目<br>云服务器 防护配额                 | ~ ) C                                                                          |                             |                   |                              |                | *                       | 使用指引 Agent安装推离                         | 2 演奏成评价                    | 职主机安全 |
|----------------------------------------------------------------------|---------------------------------------------|--------------------------------------------------------------------------------|-----------------------------|-------------------|------------------------------|----------------|-------------------------|----------------------------------------|----------------------------|-------|
| <ul> <li>法产管理 ^</li> <li>资产概况</li> <li>主机管理</li> <li>主机管理</li> </ul> | 1105 个<br>全部服务局 投入多云资产                      | 50 个<br>未安装服务器 前往安装Agent                                                       | 1075 个<br><sup>未助护服务器</sup> | 17 个              | 13 个                         | 1659 个<br>空闲配额 | 自动绑定配额 🗌<br>新增主机自动绑定的   | <ul> <li>⑦</li> <li>(x)可用配額</li> </ul> | Agent自动升级<br>自动升级Agent空最新版 | *     |
| 容器管理<br>容器指纹 <mark>NEW</mark><br>风险预防 ~                              | 全部服务器 (1105)<br>有风险主机 (26)                  | Frinktop     Kristop       Q     1030-04:05:       1030-04:05:     1030-04:05: | 國安總Agent 分配3<br>百乐/中        | <b>秋田</b> 关联的广重要性 | - <del>7</del> 22 (7,5 • • ) |                |                         |                                        | ×                          | C @   |
| 主动防御 ~<br>入侵检剤 ~<br>安全运言 ~                                           | 防护服务器板本<br>基础板服务器(0)<br>专业板服务器(0)           | ■ 最终器体性 ≑ E —段 ■ 1                                                             | 服务器状态                       | Agent核态<br>在线     | 8534KO                       | 检测结果 有风险       | 版本型原时间<br>企业板           | 如期相<br>tenant_windows_enter            | 操作<br>关闭防护 切换版本            | LS •  |
| 安全报告<br>安纳与配置                                                        | < 企业版服务器 (9)<br>鐵稅底服务器 (15)<br>网页防禁改服务器 (3) |                                                                                | -                           | Ξŝ                | • 131A-P                     | 0 有风险          | 企业版<br>31天成到期<br>网页防算改版 | tenant_windows_enter                   | 关闭防护 切换板本                  | E\$ ▼ |
|                                                                      | 容體低服务價 (3)                                  |                                                                                | 运行中                         | 在城                | <ul> <li>防护中</li> </ul>      | 有风险            | 22天后到期                  | wtp_ecs-19c5-ywk(All                   | 关闭防护切换版本                   | Eø ▼  |

#### 表 6-1 主机防护状态说明

| 主机防护状态 | 说明                                                                                                    |
|--------|----------------------------------------------------------------------------------------------------|
| 未防护    | 主机未开启防护,被威胁入侵的风险较高,建议您尽快为<br>主机开启防护。开启防护步骤如下:<br>1. 购买防护配额。<br>2. 安装Agent。<br>3. 开启主机防护或开启容器防护。<br>说明<br>建议普通主机开启企业版及以上防护,容器节点主机开启容<br>器版防护。 |

| 主机防护状态 | 说明                                                                                      |
|--------|-----------------------------------------------------------------------------------------|
| 防护中断   | Agent已离线,主机安全服务无法正常为主机提供防护,<br>请参考 <mark>Agent状态异常应如何处理?</mark> ,尽快让Agent恢复<br>为"在线"状态。 |
| 已开启防护  | 主机已开启防护。主机安全服务会持续优化迭代Agent版<br>本,请及时参考 <mark>升级Agent</mark> 将Agent升级为最新版。               |

## 6.2 升级 Agent

主机安全服务会持续优化提升服务能力,包括但不限于新增功能、优化缺陷,因此会 定期迭代版本。请及时将主机上的Agent升级为最新版,以便您可以享受到更好的主机 安全服务。

#### 操作步骤

- 步骤1 登录管理控制台。
- **步骤2** 在页面左上角选择"区域",单击——,选择"安全与合规 > 主机安全服务",进入主机安全平台界面。
- 步骤3 在左侧导航栏,选择"安装与配置"。
- 步骤4 在"安装与配置"页面,选择"Agent管理 > Agent在线"。
- 步骤5 在"Agent在线"页签查看服务器的"Agent升级状态"。

如果"Agent升级状态"为"未升级",请单击"升级Agent",将Agent升级为最新版,如图 升级Agent所示。

您也可以批量勾选需升级Agent的主机,单击列表左上角的"批量升级Agent",批量升级Agent。

#### 图 6-2 升级 Agent

| 安装与配置         企业项目         所有项目           Agent管理         安全配置         双因子认证 | <ul> <li>C</li> <li>舌容配置 摘件配置</li> </ul> |                                    |                             |              |                               | 购买主机安全 |  |  |
|------------------------------------------------------------------------------|------------------------------------------|------------------------------------|-----------------------------|--------------|-------------------------------|--------|--|--|
| 能量安装Agent ><br>适用于Linux系统进行就量安装                                              |                                          | 于动安装Agent指南 ><br>适用于云服务及非云服务安装 最佳的 | また の                        | )<br>最佳実践 (2 | Agent版本说明 ><br>查看Agent的版本更新日志 |        |  |  |
| 57 ↑<br>水空装Agent股份器数                                                         | 659 个<br>何升级Agent数                       | 975 个<br>已经递Agen数 接入多云数产           | Agent自动升级<br>自动升级Agent亚隆新版本 |              |                               |        |  |  |
|                                                                              |                                          |                                    |                             |              |                               |        |  |  |
| 服务器名称/IP ↓                                                                   | Agentititit                              | 操作系统                               | Agent版本                     | Agent升级状态    | 操作                            |        |  |  |
| 444d                                                                         | #─設<br>● 花紙                              | Δ Linux                            | 3.2.9                       | 未升级          | 升级Agent 的融Agent               |        |  |  |
| 444d                                                                         | #─設<br>● 在线                              | Δ Linux                            | 3.2.9                       | 未升级          | FtstAgent #086Agent           |        |  |  |

----结束

## 6.3 优化防护配置

#### 开启恶意软件云查

HW场景攻击者一般会对攻击中使用的黑客工具、恶意软件等进行修改,改变文件 Hash。这类文件无法通过病毒库检出,只能通过恶意软件云查功能的AV恶意文件检测 引擎进行识别。

- 步骤1 登录管理控制台。
- **步骤2** 在页面左上角选择"区域",单击——,选择"安全与合规 > 主机安全服务",进入主机安全平台界面。
- 步骤3 在左侧导航树中,选择"安全与配置"。
- 步骤4 在"安全与配置"页面,选择"安全配置 > 恶意程序隔离查杀"。
- **步骤5** 在"恶意软件云查"功能所在行,单击 ——开启该功能。

#### 图 6-3 开启恶意软件云查

| Ager | nt管理                                | 安全配置                                          | 双因子认证                    | 告警配置                  | 插件配置                   |                               |                 |  |
|------|-------------------------------------|-----------------------------------------------|--------------------------|-----------------------|------------------------|-------------------------------|-----------------|--|
|      | 常用登录地                               | 常用登录IP                                        | SSH登录IP白名单               | 恶意程序隔离                | 查杀                     |                               |                 |  |
|      | 恶意程序 <br>对识别出的原<br>自动隔离查别<br>行取消隔离、 | <b>隔离查杀</b><br>訂、木马、螭虫<br>有可能发生误报。<br>忽略等操作。  | 靜恶意程序,提供自动<br>您可以在主机安全搭  | ]隔离查杀功能,<br>制台"入侵检则"页 | ₩助用户自动识别%<br>面的"已隔离文件" | 让理系统存在的安全风险。<br>页签查看被隔离的恶意程序。 | 在那里您可以对描定的恶意程序执 |  |
|      | 恶意软件:<br>对识别出的w<br>不开启云查,           | 云 <mark>查</mark><br>rebshell、恶意软件<br>您的服务器可能到 | ‡的可疑文件,提供上<br>受到恶意软件的攻击。 | 使到云满的进行检              | 浏的功能,帮助F               | 用户自动识别处理系统中存在组                | 的安全风险。          |  |

步骤6 在"开启恶意软件云查"弹窗中,单击"确认"。

按钮显示,表示"恶意软件云查"已开启。

----结束

#### 配置告警通知

开启告警通知后,HSS可以通过短信或邮件的形式向您发送风险告警,方便您及时了 解主机或容器存在的安全风险。不开启告警通知,您只能自行登录HSS管理控制台查 看告警信息。

- 步骤1 登录管理控制台。
- **步骤2** 在页面左上角选择"区域",单击——,选择"安全与合规 > 主机安全服务",进入主机安全平台界面。
- 步骤3 在左侧导航树中,选择"安全与配置"。

步骤4 在"安全与配置"页面,选择"告警配置"。

**步骤5** 在"告警配置"页签,配置告警事件、告警方式等信息。相关参数配置请参见表配置 告警信息。

#### 图 6-4 告警配置

| Agent管理                 | 安全配置                                | 双因子认证                                      | 告警配置                                           | 插件配置                                 |                           |         |
|-------------------------|-------------------------------------|--------------------------------------------|------------------------------------------------|--------------------------------------|---------------------------|---------|
|                         |                                     |                                            |                                                |                                      |                           |         |
| 1、告警道<br>2、告警道<br>3、告警道 | 围知设置仅在当前区<br>围知有可能被当成垃<br>围知默认发送给账号 | [城/项目生效,其他区)<br>[坂信息而拦截,如未收<br> 联系人,修改接收配置 | 或/项目的告警通知<br>(対告警通知, 请确<br>(計到> <u>消息中心</u> >) | 请切换到对应区域//<br>1认是否被拦截。<br>当息接收配置>安全/ | 项目进行设置。<br>消息,在此新增或修改接收人。 | 如何修改接收人 |
| 每日告警                    | 通知 ② 🔵                              | ● 查看每日台                                    | 告警默认通知事件                                       |                                      |                           |         |
| 实时告警                    | 通知 ⑦ 🧲                              | ● 查看实时错                                    | 告警默认通知事件                                       |                                      |                           |         |
| 告警等级                    |                                     | 致命 🔽 高危                                    | 💙 中危 🛛 🔽                                       | 低危                                   |                           |         |
| 屏蔽事件                    |                                     | 容器镜像阻断 ×                                   |                                                | $\checkmark$                         |                           |         |
|                         | 您                                   | 可以选择屏蔽无需发送                                 | 告警通知的事件                                        |                                      |                           |         |
| 选择告警                    | 方式                                  |                                            |                                                |                                      |                           |         |
|                         | 心 ⑦ 🧿 消息                            | 急主题 ?                                      |                                                |                                      |                           |         |
| zqtest                  |                                     | ∨ ℃ 査看消息                                   | 通知服务主题                                         |                                      |                           |         |
| 应用                      | )                                   |                                            |                                                |                                      |                           |         |

#### 表 6-2 配置告警信息

| 参数名称 | 参数说明                                                        |
|------|-------------------------------------------------------------|
| 告警频率 | 开启"实时告警通知",按钮显示 表示开启状态。                                     |
| 告警等级 | 告警通知事件的威胁等级,勾选后,系统才会发送对应等级告警。<br>• 必选:致命、高危。<br>• 可选:中危、低危。 |
| 屏蔽事件 | 为避免大量低危告警掩盖入侵告警,建议屏蔽"文件/目录变更"、<br>"登录成功"和"Crontab可疑任务"事件。   |

| 参数名称       | 参数说明                                                                                                    |
|------------|----------------------------------------------------------------------------------------------------|
| 选择告警方<br>式 | <ul> <li>消息中心</li> <li>告警通知默认发送给帐号联系人的消息中心,如需修改接收人请参见修改指定消息接收人。</li> </ul>                                           |
|            | <ul> <li>消息主题</li> <li>单击下拉列表选择已创建的主题,或者单击"查看消息通知服务</li> <li>主题"创建新的主题。创建新的主题,即配置接收告警通知的手机号码或邮箱地址,具体操作如下:</li> </ul> |
|            | 1. <mark>创建主题</mark> 。<br>定制一个HSS消息事件类型。                                                                             |
|            | 2. <mark>添加订阅</mark> 。<br>为创建的主题添加加一个或多个订阅,即配置接收告警通知的<br>手机号码或邮箱地址。                                                  |
|            | <ol> <li>确认订阅。</li> <li>添加订阅后,按接收到的短信或邮件提示,完成订阅确认。主题订阅确认的信息可能被当成垃圾短信拦截,如未收到,请查看是否设置了垃圾短信拦截。</li> </ol>               |

步骤6 单击"应用",完成配置主机安全告警通知的操作。

界面弹出"告警通知设置成功"提示信息,则说明告警通知设置成功。

----结束

#### 优化防护策略

通过精细化策略配置,可提升主机防护能力。

- 步骤1 登录管理控制台。
- **步骤2** 在页面左上角选择"区域",单击——,选择"安全与合规 > 主机安全服务",进入主机安全平台界面。
- 步骤3 在左侧导航栏,选择"安全运营>策略管理",进入"策略管理"界面。
- 步骤4 单击需要编辑的策略组,进入策略组页面。
- 步骤5 单击如下策略名称,进入策略详情页面,编辑策略。
  - webshell检测:在"用户指定扫描路路径"中添加您的Web目录,防止因HSS未能自动识别Web目录,导致漏报告警。

#### 图 6-5 编辑 webshell 检测策略

| 基本信息             |          |                                                                                               |
|------------------|----------|-----------------------------------------------------------------------------------------------|
| 策略启用状态           | 已启用      |                                                                                               |
| 力能类别             | 入侵检测     |                                                                                               |
| <del></del> 策略ID | 8d93ed1b | )-5bad-4d25-87d4-dcc0efd3a402                                                                 |
| 策略内容             |          |                                                                                               |
| 检测时间             |          | 03:10 🕑                                                                                       |
| 随机偏移时间           | ] (秒)    | 7200                                                                                          |
| 检测日              |          | ✔ 周─✔ 周二✔ 周三✔ 周四✔ 周五✔ 周六✔ 周日                                                                  |
| 用户指定扫描           | 踏径:      | /root/tmp/test/test/webshell_008<br>/root/tmp<br>/root/test<br>/root/sample/test/webshell_008 |
| 检查文件后缀           |          | jsp,jspx,jspf,php,php5,php4,asp                                                               |

 进程异常行为策略:修改检测模式为"高检出模式",增强进程异常行为的检测 灵敏度。

须知

高检出模式下的进程异常行为告警可能存在误报情况。

#### 图 6-6 编辑进程异常行为策略

| 进程异常行为 ⑦ |                                           |       |      |       |  |  |  |  |  |
|----------|-------------------------------------------|-------|------|-------|--|--|--|--|--|
| 基本信息     |                                           |       |      |       |  |  |  |  |  |
| 策略启用状态   | 已启用                                       |       |      |       |  |  |  |  |  |
| 功能类别     | 入侵检测                                      |       |      |       |  |  |  |  |  |
| 策略ID     | 策略ID b5255372-c520-4d3c-bf1a-67027daa6c6c |       |      |       |  |  |  |  |  |
| 策略内容     |                                           |       |      |       |  |  |  |  |  |
| 检测扫描周    | 检测扫描周期 (秒) : 30                           |       |      |       |  |  |  |  |  |
| 检测模式     | l                                         | 高检出模式 | 均衡模式 | 低误报模式 |  |  |  |  |  |
|          |                                           |       | 确认 取 | 消     |  |  |  |  |  |

----结束

## 6.4 修复安全缺陷

## 6.4.1 修复漏洞

HSS默认每周自动进行一次全面的漏洞扫描,如果您需要立即扫描主机漏洞也可以<mark>手动扫描</mark>,待漏洞扫描完成后,可查看并修复漏洞。

#### 前提条件

请确保修复漏洞时,您的业务处于低峰期或特定的变更时间窗。

#### 修复说明

#### • Linux、Windows漏洞

- 如下是近两年在攻防演练中被红队利用最频繁且对企业危害较高的系统漏洞,HSS漏洞库支持扫描该漏洞,如果使用HSS扫描时发现该漏洞,请优先排查修复。
  - Linux DirtyPipe权限提升漏洞(CVE-2022-0847)
- 如果漏洞影响的软件未启动或启动后无对外开放端口,则实际风险较低,可 滞后修复。

#### • 应用漏洞

- HSS不支持扫描如用友、金蝶等商用软件的漏洞,因此商用软件漏洞您需要 自行排查。
- 如果Web服务器的应用漏洞无法修复,您可以通过配置安全组规则,限制只可内网访问,或使用WAF防护(只能降低风险,通过内网渗透或规则绕过依然有被入侵的风险)。
- 如下是近两年在攻防演练中被红队利用最频繁且对企业危害较高的应用漏洞,HSS漏洞库支持扫描这些漏洞,如果使用HSS扫描时发现这些漏洞,请优先排查修复。
  - nginxWebUI远程命令执行漏洞
  - Nacos反序列化漏洞
  - Apache RocketMQ命令注入漏洞(CVE-2023-33246)
  - Apache Kafka远程代码执行漏洞(CVE-2023-25194)
  - Weblogic远程代码执行漏洞(CVE-2023-21839)
  - Atlassian Bitbucker Data Center远程代码执行漏洞 (CVE-2022-26133)
  - Apache CouchDB远程代码执行漏洞(CVE-2022-24706)
  - F5 BIG-IP命令执行漏洞(CVE-2022-1388)
  - Fastjson 1.2.8反序列化漏洞(CVE-2022-25845)
  - Atlassian Confluence OGNL注入漏洞(CVE-2022-26134)
  - Apache Log4j2远程代码执行漏洞(CVE-2021-44228)

#### 操作步骤

- 步骤1 登录管理控制台。
- **步骤2** 在页面左上角选择"区域",单击——,选择"安全与合规 > 主机安全服务",进入主机安全平台界面。
- 步骤3 在左侧导航树中,选择"风险预防 > 漏洞管理",进入漏洞管理界面。
- 步骤4 在漏洞管理界面右上角,选择"主机视图"。
- 步骤5 查看当前存在漏洞风险的服务器。

#### 图 6-7 查看风险服务器

| 账号切换 当前账号:          | · · C 企业项目 ③ 所有项目                                 | • C           |                   |                           | © 28862 0 ±10428 C                                                 |
|---------------------|---------------------------------------------------|---------------|-------------------|---------------------------|--------------------------------------------------------------------|
| 18 ↑<br>■EX8###展用   | 199 ↑ 3 台<br>#中成時間的編用 存在漏門的服                      | 0 ↑<br>今日处理属明 |                   | 215,052 ↑ 6               | 33 次 平动地田田 ①<br>计生死行期期時日期 船上台会規制101: 2023/00/15 00:00:00 GMT-00:00 |
| 批量作其 批量均均<br>全部风险等级 | - 〒山 ⑦<br>- ● ● ● ● ● ● ● ● ● ● ● ● ● ● ● ● ● ● ● | 安原服务器名称搜索     |                   |                           | Q] [C] [@                                                          |
| □ 服务器值直             | 服务器组                                              | 漩洞风险等级        | 漏洞数               | 最近扫描时间                    | 操作                                                                 |
|                     |                                                   | 73 中應         | ● 10   ● 13   ● 0 | 2023/09/15 00:00:53 GMT+0 | 8:00 1952   2585                                                   |
|                     | 私                                                 | 73 中態         | ● 18   ● 99   ● 6 | 2023/09/15 00:00:48 GMT+0 | 8:00 #58 388                                                       |
| 0                   |                                                   | 55 中應         | • 0   • 53   • 0  | 2023/09/15 00:01:13 GMT+0 | 8:00 伊賀 御歌                                                         |

步骤6 单击服务器名称,进入服务器详情页面。

**步骤7** 筛选"待处理"且危险程度为"高危"、"中危"的Linux漏洞、Windows漏洞和应用 漏洞,优先进行修复。

#### 须知

在进行漏洞修复前,需提前和您的业务相关人员确认漏洞修复是否会对业务造成影 响。

#### **图 6-8** 筛选漏洞

| Linux漏洞 16 | ux漏洞 16 Web-CMS漏洞 0 应用漏洞 5           |             |          |       |              |   |       |      |
|------------|--------------------------------------|-------------|----------|-------|--------------|---|-------|------|
| 批量修复       | 批量忽略                                 | 批量验证        | E 加入i    | 白名单   |              |   |       |      |
| 待处理        | ▼ 危险程度: 高                            | 危 💿 1       | 了 添加筛选条件 | ŧ     |              |   | ×Q    | C    |
| □ 漏洞名称/    | 示签                                   | 危           | 险程度      | 状态    | 漏洞编号         | 影 | 操作    |      |
| EulerOS-S  | SA-2023-2179 Moderate: vim securi    | ty upda 🛛 🌔 | 高危       | ◎ 未处理 | CVE-2022-352 | 1 | 修复 忽略 | 更多 ▼ |
| EulerOS-S  | SA-2023-2175 Moderate: tcpdump s     | ecurity     | 高危       | ⊖ 未处理 | CVE-2019-151 | 4 | 修复 忽略 | 更多 ▼ |
| EulerOS-S  | SA-2023-2156 Critical: libtasn1 secu | ırity up    | 高危       | ◎ 未处理 | CVE-2021-468 | 4 | 修复 忽略 | 更多▼  |

- 修复Linux、Windows漏洞
   单击需修复的漏洞所在行"操作"列的"修复",修复漏洞。或批量勾选漏洞名
   称前的 并单击漏洞列表上方的"批量修复",批量修复漏洞。
- 修复应用漏洞
  - a. 单击漏洞名称,进入漏洞详情页面查看漏洞详情。

#### 图 6-9 查看漏洞详情

W00693117-NX5SA / CVE-2022-25845

CVE-2022-25845

1.2.83之前的包com.alibaba:fastjson通过绕过默认的autoType关闭限制,容易受到不可信数据的反序列化的攻击,这在某些条件下是可能…

b. 登录漏洞影响的主机,手动修复漏洞。

漏洞修复有可能影响业务的稳定性,为了防止在修复漏洞过程影响当前业务,建议参考以下两种方案,选择其中一种执行漏洞修复:

- 方案一: 创建新的虚拟机执行漏洞修复
  - 为需要修复漏洞的ECS主机创建镜像,详细操作请参见通过云服务器 创建整机镜像。
  - 2) 使用该镜像创建新的ECS主机,详细操作请参见通过镜像创建云服务器。
  - 3) 在新启动的主机上执行漏洞修复并验证修复结果。
  - 4) 确认修复完成之后将业务切换到新主机。
  - 5) 确定切换完成并且业务运行稳定无故障后,可以释放旧的主机。如 果业务切换后出现问题且无法修复,可以将业务立即切换回原来的 主机以恢复功能。

- 方案二:在当前主机执行修复
  - 1) 为需要修复漏洞的ECS主机创建备份,详细操作请参见创建云服务器 备份。
  - 2) 在当前主机上直接进行漏洞修复。
  - 如果漏洞修复后出现业务功能问题且无法及时修复,立即使用备份恢复功能将主机恢复到修复前的状态,详细操作请参见使用备份恢复服务器。

#### 🛄 说明

- 方案一适用于第一次对主机漏洞执行修复,且不确定漏洞修复的影响。新创 建的ECS主机建议采用按需计费的方式创建,待业务切换完成后可以根据需 要转换为包周期计费模式。如果漏洞修复不成功可以随时释放以节省开销。
- 方案二适用于已经有同类主机执行过修复,漏洞修复方案已经比较成熟可靠的场景。

----结束

#### 6.4.2 整改基线

HSS每日凌晨会自动执行基线检查,如果您需要查看当下的基线检查结果也可以<mark>手动</mark> 检查,待检查完成后,可查看并修复配置、弱口令风险。

#### 整改弱口令

- 结合主机安全服务现网攻击态势识别到"账号暴力破解攻击"是最常见的入侵方式之一,且当主机中存在弱口令时,极易被攻击方通过弱口令完成入侵,因此弱口令风险需要优先修复。
- 当前HSS支持SSH、FTP、MYSQL类型弱口令,系统中应用的弱口令或默认口令需要您自行排查,如nacos、weblogic等。
- 步骤1 登录管理控制台。
- **步骤2** 在页面左上角选择"区域",单击——,选择"安全与合规 > 主机安全服务",进入主机安全平台界面。
- 步骤3 在左侧导航栏,选择"风险预防 > 基线检查",进入基线检查页面。
- 步骤4 选择"经典弱口令"页签,查看主机中当前存在的弱口令。

#### 图 6-10 查看经典弱口令检测

| 配置检查 (193) 口令复杂度策略检测 (8) 经典弱口令   | 检测 (4)                               |      |                       |        |
|----------------------------------|--------------------------------------|------|-----------------------|--------|
| 注:账号存在第口令风险会容易被利用,请及时停改第口令;使用双因子 | , 這功能或者使用去提供面明对線角進行線角纖盤景, 能够有效避免器口令( | ue.  | ■ 服务器名称 ∨ 消给入查询的关键字 Q | CĽ     |
| 服务群名称IP地址                        | 账号名称                                 | 账号类型 | 弱口令使用时长               | (单位:天) |
| 291                              | test4                                | 系统账号 |                       | 1361   |
|                                  | test9                                | 系统账号 |                       | 1358   |

**步骤5**根据检测出的弱口令对应的主机名称、账号名和账号类型等信息,登录主机加固所有弱口令。

弱口令加固完成后,建议您立即手动检测验证加固结果。

----结束

#### 整改配置检查高风险项

步骤1 登录管理控制台。

- **步骤2** 在页面左上角选择"区域",单击——,选择"安全与合规 > 主机安全服务",进入主机安全平台界面。
- 步骤3 在左侧导航栏,选择"风险预防>基线检查",进入"基线检查"页面。
- 步骤4 选择"配置检查"页签,查看主机中当前存在的基线风险。

图 6-11 查看配置检查统计

| 配置检查 (193) | 口令复杂度策略检测(8) 经共同     | 8日令检测 (4)                   |     |     |        |                               |              |                 |          |   |
|------------|----------------------|-----------------------------|-----|-----|--------|-------------------------------|--------------|-----------------|----------|---|
| 说明:只有开启了防护 | 目防护配载在企业板及以上的主机的配置检查 | 副数据会显示在列表中。 查 <b>都</b> 防护配数 |     |     |        |                               |              | 请输入基线名称         | QCC      | 3 |
| 风险等级 🍞     | 基线名称                 | 标准类型 7                      | 检查项 | 风险项 | 影响服务谱数 | 最新检测时间 ⊖                      | 描述           |                 |          |   |
|            | EulerOS              | 云安全实践                       | 86  | 33  | 7      | 2023/11/28 10:02:09 GMT+08:00 | 本规范養重于从遺如基本  | 安全性,系统服务安全性,文化  | 中和目录安全性… |   |
| 憲性         | CentOS 7             | 云安全实践                       | 63  | 31  | 5      | 2023/11/28 04:30:01 GMT+08:00 | 本规范兼重于从诸如账号  | 曾理,口令策略,授权曾理,   | 8時管理、配置  |   |
| 憲法         | SSH                  | 云安全实践                       | 17  | 15  | 5      | 2023/11/28 04:30:01 GMT+08:00 | 本策略通过检查SSH服务 | i中基本的安全配置项,提升SS | H服务的安全性。 |   |

- 步骤5 单击目标基线名称,进入基线详情页面。
- 步骤6 选择"检查项>未通过"页签,查看基线风险项。

#### 图 6-12 查看基线检查详情

< | Docker

| 器线  | 描述 基于Docker窗 | 器安全使用规范V1.0,对Docker的主机配置、容器运行相关内容进行配置安全 | Wit.  |     |        |              |
|-----|--------------|-----------------------------------------|-------|-----|--------|--------------|
| 风险  | 尊敬 直弦        |                                         |       |     |        |              |
| 检查项 | (23) 受影响器    | 長毎器 (4)                                 |       |     |        |              |
| *   | 動式 (19)      | 日還过 (14) 日間時 (0) (2)16                  |       |     |        | 调输入检查项名称 Q C |
|     | 风险等级 ⑦       | 检查项                                     | 检测结果  | 秋志  | 受影响服务器 | 操作           |
|     | 憲管           | 限制容器间不受控的互相网络通信                         | 0 未通过 | 未处理 | 4      | 检测详情 忽略 验证   |
|     | 高色           | 禁止使用不哪证书的Docker Registry                | • 未通过 | 未处理 | 1      | 检测洋情 忽略 验证   |
|     | 憲法           | 禁用用户空间代理                                | • 未通过 | 未处理 | 4      | 检测学情 忽略 验证   |
|     | 高志           | 雇用user namespace命名空间                    | 4 未通过 | 未处理 | 4      | 检测制制 新闻 验证   |
|     | <b>憲法</b>    | 将容器的很文件系统挂载为只读                          | 4 未通过 | 未处理 | 4      | 检测神情 祭略 验证   |
|     |              |                                         |       |     |        |              |

步骤7 单击"操作"列的"检测详情",查看修改建议和受影响的服务器。

- 步骤8 登录受影响的服务器,根据修改建议加固配置。
- 步骤9 加固完成后,单击"操作"列的"验证",验证加固配置结果。

#### 🛄 说明

建议重复以上步骤修复所有高风险基线。

----结束

## 6.5 处理实时告警

您接收到来自HSS的短信或邮件形式的风险告警通知后,请尽快登录HSS控制台查看告 警详情并阻断威胁入侵。

#### 查看告警

#### 步骤1 登录管理控制台。

文档版本 09 (2023-11-17)

- **步骤2** 在页面左上角选择"区域",单击——,选择"安全与合规 > 主机安全服务",进入主机安全平台界面。
- 步骤3 在左侧导航栏中,单击"入侵检测 > 安全告警事件",进入"安全事件告警"页面。

步骤4 在安全事件告警页面,选择查看主机或容器存在的各类告警。

- 1. 在事件类型栏,选择告警事件类型。
- 2. 在事件类型对应的事件列表栏,查看告警信息。
- 3. 单击事件的告警名称,可查看告警的详细信息。

#### **图 6-13** 查看安全告警

| 主机安全告答 容器安全告                                             | 515            |                                                     |                    |                               |              | 最近24小时 暴        | 近3天 最近3                                                       | 天 最近30                  | 天 自定义 |
|----------------------------------------------------------|----------------|-----------------------------------------------------|--------------------|-------------------------------|--------------|-----------------|---------------------------------------------------------------|-------------------------|-------|
| 74 个 概要会让理由管                                             | 156 ↑<br>##### | 14 个<br>存在周围的服务器                                    | 2 个<br>已经触iP       | 110 小 1 小<br>已间乘文件 已处理管督事件    | 111<br>系统說到性 | 算業行力 校士音述       | 文击被国新<br>(1)<br>(1)<br>(1)<br>(1)<br>(1)<br>(1)<br>(1)<br>(1) | @<br>=11.5%             |       |
| 待处理告替 (156)<br>音響共型                                      |                | <ul> <li>北級公理</li> <li>金級公理</li> <li>未处理</li> </ul> | ■出<br>▼ 取从按照关键字接承。 | 128                           |              |                 |                                                               |                         | Q C @ |
| <ul> <li></li></ul>                                      |                | 自营名称                                                | 告誓等级               | 告答接要                          | 政击标识         | 影响资产            | 告誓发生时间                                                        | 秋志                      | 提作    |
| <ul> <li>★ 系统异常行为 (107)</li> <li>★ 用户异常行为 (5)</li> </ul> |                | □ <del>思想程序</del> <sup>3</sup><br>影明破坏              | 歌曲                 | 主机 上存在編似恶意程序、量                | 异常行为         | <b>夏</b><br>1 和 | 2023/09/15 11                                                 | 8 未处理                   | 处置    |
| <ul> <li>+ 网络异常访问(0)</li> <li>+ 资源侦查(36)</li> </ul>      |                | □ <del>思想程序</del><br>影明破坏                           | 数章                 | 主机 上存在疑似恶意程序,量。               | 异常行为         | <b>降</b><br>1 私 | 2023/09/15 11                                                 | <ol> <li>未处理</li> </ol> | 处置    |
| ATT&CK校主阶段                                               |                | □                                                   | 致命                 | 主机 上存在結似思察程序。量                | 异電行为         | 85              | 2023/09/15 11                                                 | 9 未处理                   | 处置    |
| 信齋 (36)<br>初始访问 (2)                                      |                | 网站后门                                                | 中意                 | 主机 :存在路以Webshel文件,置信度值        | 攻击尝试         | <b>£</b>        | 2023/09/15 11                                                 | 8 未出理                   | 处置    |
| 执行 (84)<br>持久化 (0)                                       |                | □ 非可信进程运行<br>执行                                     | 10 B               | 主机 E 2023-09-15 11:28:00 存在非可 | 异常行为         |                 | 2023/09/15 11                                                 | ##22                    | 处置    |

4. 参考告警处理建议,阻断威胁入侵。

----结束

#### 告警处理建议

| 告警类<br>型 | 说明                                                                                         | 处理建议                                                                                   |
|----------|--------------------------------------------------------------------------------------------|----------------------------------------------------------------------------------------|
| 恶意软<br>件 | 护网场景下主机安全服务检测出病<br>毒、木马、黑客工具、Webshell类<br>型的恶意软件居多,其中黑客工具<br>类型尤其多,因此请重点关注这些<br>类型的恶意软件告警。 | 发现恶意软件类告警即表示告警主<br>机大概率被攻破,请按以下方式处<br>理:<br>1. 立即进行安全排查。<br>2. 对告警主机进行网络隔离,防止<br>横向扩散。 |

| 告警类<br>型    | 说明                                                                                                    | 处理建议                                                                                                    |
|-------------|----------------------------------------------------------------------------------------------------|----------------------------------------------------------------------------------------------------|
| 反弹<br>Shell | 反弹shell是攻击机监听在某个<br>TCP/UDP端口为服务端,同时使目<br>标机主动发起请求到攻击机监听的<br>端口,并将其命令行的输入输出转<br>到攻击机。攻击者一般通过漏洞利<br>用获取主机命令执行权限后,建立<br>反弹shell连接,进行下一步的恶意<br>行为。                                                                                                    | 发现反弹shell告警即表示告警主机<br>大概率被攻破,请分析告警详情中<br>的攻击源IP:<br>• 如果攻击源IP是外网IP:可以确<br>定主机被攻破,请对主机进行网<br>络隔离,并立即进行安全排查;<br>同时如果反弹shell执行的命令中<br>包含某一应用路径,则大概率是<br>通过此应用的漏洞入侵,需要分<br>析对应应用是否存在高危漏洞。<br>• 如果攻击源IP是内网IP:需要确<br>认此反弹shell是否为客户业务进<br>程,如果不是,需要同时排查告<br>警主机和攻击源主机。 |
| 异常登<br>录    | 异常登录是指使用未经授权的账户<br>或者非正常的时间、地点等方式进<br>行的登录行为,这种行为通常是黑<br>客和攻击者尝试获取系统访问权限<br>或滥用现有权限的一种方式。                                                                                                    | 确认是否为正常登录行为: <ul> <li>是:通过安全组限制固定IP登录,不允许任意公网IP登录主机。</li> <li>否:主机已被攻破,请立即进行安全排查。</li> </ul>                                                                                                    |
| 文件提程/过程     | <ul> <li>文件提权<br/>恶意攻击者利用漏洞或错误配<br/>置的文件系统权限,获取比其<br/>正常权限更高的访问权限的过程。通过文件提权收重高的访问权限的过程。通过文件提权攻击,攻击者可以获取对系统中敏感数据和资源的访问权限,例如加密的密码文件、关键配置文件等,从而实施进一步的攻击。</li> <li>进程提权<br/>攻击者利用漏洞或错误配置的<br/>进程根权取击,获取比其正常权限<br/>更高的访问权限,极加密的密码文件、关键配置文件等,从而实施进工步的攻击。</li> <li>文件/目录变更<br/>指系统中对文件和目录的修<br/>改、删除、移动等行为,可能<br/>会对系统的稳定性、可用性和<br/>安全性产生影响。</li> </ul> | 这类告警一般需要结合其他告警<br>(如反弹shell、异常登录、恶意软<br>件等高危告警)分析。<br>• 如果同主机有反弹shell、异常登录或恶意软件等高危告警,则该<br>主机被攻破,需要立刻进行安全<br>排查。<br>• 如果此类告警单独出现,无其他<br>高危告警,则优先分析是否为正<br>常业务触发的误报。                                                                                              |

| 告警类<br>型          | 说明                                                                                                    | 处理建议                                                                                                    |
|-------------------|----------------------------------------------------------------------------------------------------|----------------------------------------------------------------------------------------------------|
| 高危命<br>令执行<br>告警  | HSS预置策略会将strace、rz、<br>tcpdump、nmap、nc、ncat、sz<br>命令识别为高危命令。                                                                                                    | 这类告警一般需要结合其他告警<br>( 如反弹shell、异常登录、恶意软<br>件等高危告警 ) 分析 。                                                                                                    |
|                   |                                                                                                    | <ul> <li>如果同主机有反弹shell、异常登<br/>录或恶意软件等高危告警,则该<br/>主机被攻破,需要立即进行安全<br/>排查。</li> </ul>                                                                                                    |
|                   |                                                                                                    | <ul> <li>如果此类告警单独出现,无其他<br/>高危告警,则优先分析是否为正<br/>常业务触发的误报。</li> </ul>                                                                                                    |
| 暴力破解              | 暴力破解是指攻击者尝试使用不同<br>的用户名和密码组合来试图获得访<br>问受保护系统的权限。<br>这种攻击方式通常利用弱密码、易<br>受攻击的认证机制、未更新的软件<br>等安全漏洞,以实现入侵目标系统<br>或获取潜在的敏感信息。                                        | <ul> <li>分析告警详情中的攻击源IP:</li> <li>攻击源IP为外网IP:说明安全组<br/>设置不严,请配置安全组规则禁<br/>止通过外网IP登录主机,或使用<br/>云堡垒机(Cloud Bastion<br/>Host,CBH)服务。</li> <li>攻击源IP为内网IP:需要对攻击<br/>源IP主机进行安全排查,确认是<br/>否为客户业务密码配置错误,</li> <li>是:请获取正确的用户名和密<br/>码登录主机。</li> <li>否,请对攻击源主机进行网络<br/>隔离,并立即进行安全排查。</li> </ul> |
| 端口扫<br>描/主机<br>扫描 | <ul> <li>端口扫描         <ul> <li>端口扫描             <ul> <li>一种常见的网络侦查技术,攻击者使用特定的工具或程序向目标主机发送数据包,以确定目标主机上开放的端口和正在运行的服务。</li> <li>主机扫描</li></ul></li></ul></li></ul> | 分析告警详情中的攻击源IP:<br>• 攻击源IP为外网IP:表示安全组<br>设置不严,主机关键端口被外网<br>扫描,需要加固网络ACL配置。<br>• 攻击源IP为内网IP:分析攻击源<br>IP主机,确认是否为客户正常业<br>务,<br>- 是:可视情况进行忽略。<br>- 否:请对攻击源主机进行网络<br>隔离,并立即进行安全排查。                                                                                                    |

## 了 通过云堡垒机安装主机安全服务的 Agent

#### 应用场景

如果您已购买并使用华为云云堡垒机(Cloud Bastion Host,CBH)服务专业版,可通 过云堡垒机服务为主机安装主机安全服务的Agent。此安装方式无需获取主机账户密码 或执行复杂的安装命令,可便捷的为单台或多台主机安装Agent。

#### 前提条件

- 已购买云堡垒机(Cloud Bastion Host, CBH)专业版,并通过云堡垒机纳管主机资源。
   具体操作请参见购买云堡垒机和通过云堡垒机纳管主机资源。
- 待安装Agent的主机为SSH协议类型的Linux主机,且主机网络连接正常。
- 已获取云堡垒机的系统管理员账号。

#### 操作步骤

- 步骤1 使用系统管理员账号<mark>登录云堡垒机系统</mark>。
- **步骤2** 在左侧导航栏,选择"运维 > 快速运维",进入"快速运维"界面。
- 步骤3选择"脚本控制台"页签。
## 图 7-1 进入脚本控制台

| 桌面     | 快速运维   |                      |                  |
|--------|--------|----------------------|------------------|
| 部门     | 命令控制台  | 脚本控制台 3 文件传输控制台 执行日志 |                  |
| 用户     |        |                      |                  |
| 资源     | * 执行脚本 | 请选择执行的脚本             | <b>立即执行</b> 中断执行 |
| 策略     | 脚本参数   | 请输入脚本的参数             |                  |
| 运维 1 🔺 |        |                      |                  |
| 主机运维   | * 执行账户 | ± -<br>m -           |                  |
| 应用运维   |        | 选择 重置                |                  |
| 云服务运维  |        |                      |                  |
| 脚本管理   | 更多选项   | □ 提权执行               |                  |
| 快速运维 2 |        |                      |                  |
| 运维任务   | 資源名称 ▼ | 输入搜索项查词 Q            |                  |

## 步骤4 配置脚本运维信息。相关参数说明请参见表 脚本运维参数说明。

# 图 7-2 配置脚本运维信息

| 命令控制台    | 脚本控制台 文件传输控制台 执行日志     |      |      |
|----------|------------------------|------|------|
| * 执行脚本 1 | HSS-Agent.sh           | 立即执行 | 中断执行 |
| 脚本参数     | 请输入脚本的参数               |      |      |
| ★ 执行账户   | ■ root@ecs-8ce5<br>m - |      |      |
| 2        | 选择重置                   |      |      |
| 更多选项     | 2 提权执行                 |      |      |

### 表 7-1 脚本运维参数说明

| 参数   | 说明                                                          |
|------|-------------------------------------------------------------|
| 执行脚本 | 选择脚本"HSS-Agent.sh"。                                         |
| 脚本参数 | 不填写。                                                        |
| 执行帐户 | 单击 "选择" ,选择待安装Agent的主机账户或账户组 。                              |
| 更多选项 | 可选设置。脚本任务默认在主机的Sudoers文件下执行,当主机账<br>户没有该文件的执行权限时,需勾选"提权执行"。 |

## 步骤5 单击"立即执行",执行脚本任务。

### 图 7-3 执行脚本任务

| * 执行脚本 | HSS-Agent.sh | 立即执行 | 中断执行 |
|--------|--------------|------|------|
|--------|--------------|------|------|

步骤6 脚本任务执行成功后,在执行结果列单击"展开",展开执行结果。

执行结果显示"install finished.[OK]"表示Agent安装成功。

#### 图 7-4 脚本任务执行成功

| 命令控制台           | 脚本控制台 文件传输控制台 执行日志              |                  |        |      |
|-----------------|---------------------------------|------------------|--------|------|
| ★ 执行脚本          | HSS-Agent.sh                    | <b>立即执行</b> 中断执行 |        |      |
| 脚本參数            | 请输入脚本的参数                        | ]                |        |      |
| ★ 执行账户          | I rool@ecs-8ce5<br>击 -<br>浅浮 聖靈 |                  |        |      |
| 更多选项            | □ 提权执行                          |                  |        |      |
| 资源名称 ▼          | 输入搜索项查询 Q                       |                  |        |      |
| 时间              |                                 | 执行账户             | 执行状态 🍞 | 执行结果 |
| 2023-08-30 16   | :1421                           | root@ecs-8ce5    | 成功     | 收起   |
| install finishe | install finished. [OK]          |                  |        |      |

步骤7 在主机安全服务控制台,确认Agent安装结果。

- 1. 登录主机安全服务控制台。
- 2. 在左侧导航栏,选择"资产管理>主机管理",进入"主机管理"界面。
- 在"云服务器"页签,查看目标主机的Agent状态。如图 查看Agent状态所示。
   Agent状态为"在线",表示Agent安装成功。

#### 图 7-5 查看 Agent 状态

| 主机容器安全                   | 主机管理 企业项目 project_          | 002 v C                                                                    |                        |                    |                         |
|--------------------------|-----------------------------|----------------------------------------------------------------------------|------------------------|--------------------|-------------------------|
| 总览 (资产管理) 1 个            | 云服务器 3 防护配额                 |                                                                            |                        |                    |                         |
| 资产概况<br>主机管理<br><b>2</b> | 1114 个<br>全部服务器 接入多云资产      | <b>59</b> 个<br>未安装服务器 前住安装Agent                                            | 1084 个<br>末防护服务器       | <b>17</b> 个 防护中服务器 | 13 个<br>防护中断服务器         |
| 主机指纹<br>容器管理<br>容器指纹 NEW | 全部服务器 (1114)<br>有风险主机 (26)  | 开启防护         关闭防护         图           0         服务器名称:         e         × | X量安装Agent 分配<br>添加端洗条件 | 記到組 关联资产重要性        | 主<br>                   |
| 主动防御                     | 防护服务骤版本                     | ▶ 服务器信息 🗢                                                                  | 服务器状态                  | Agent状态            | 防护状态                    |
| 入侵检测 ><br>安全运营 >         | 基础版服务器 (0)<br>专业版服务器 (0)    | ✓ <sup>6</sup><br>1 k0                                                     | 运行中<br>. (私)           | 在线 4               | <ul> <li>防护中</li> </ul> |
| 安全报告<br>安装与配置            | < 企业版服务器 (9)<br>旗舰版服务器 (15) | 10 > 总条数: 1 〈 1                                                            | >                      |                    |                         |
| 结束                       | 阿页防要改服务器(3)                 |                                                                            |                        |                    |                         |

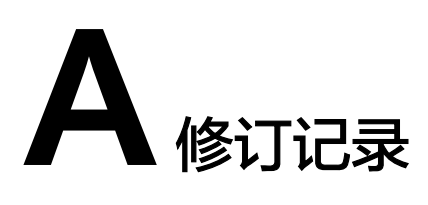

| 发布日期       | 修改说明                                                 |
|------------|------------------------------------------------------|
| 2023-11-17 | 第九次正式发布。<br>优化:<br><b>勒索病毒防护最佳实践</b> ,增加防护配置操作。      |
| 2023-10-27 | 第八次正式发布。<br>服务中文名称修改为"主机安全服务"                        |
| 2023-10-10 | 第七次正式发布。<br>新增:<br><mark>通过云堡垒机安装主机安全服务的Agent</mark> |
| 2023-09-27 | 第六次正式发布。<br>优化:<br>HSS护网/重保最佳实践                      |
| 2023-08-18 | 第五次正式发布。<br>新增:<br>HSS护网/重保最佳实践                      |
| 2023-01-18 | 第四次正式发布。<br>新增如下:<br>HSS多云纳管部署<br>勒索病毒防护最佳实践         |
| 2022-12-10 | 第三次正式发布。<br>修改勒索防护最佳实践。                              |
| 2022-10-20 | 第二次正式发布。<br>新增 <b>HSS<del>登录安全加固最佳实践</del>。</b>      |
| 2022-05-17 | 第一次正式发布。                                             |